# МДК.01.01 Организация, принципы построения и функционирования компьютерных сетей <sup>3-курс</sup>

### Практические занятия

Занятие 23

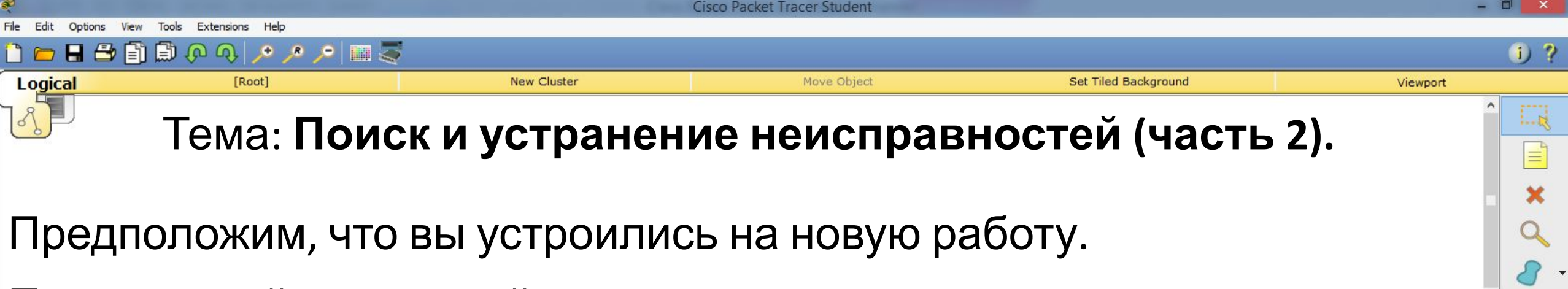

1.....

4

- Предыдущий системный администратор оставил лишь схему соединения.
- Предположим, что на некоторое время в офисе отключали свет.
- А после включения некоторые настройки оборудования сбились и возникло множество проблем.

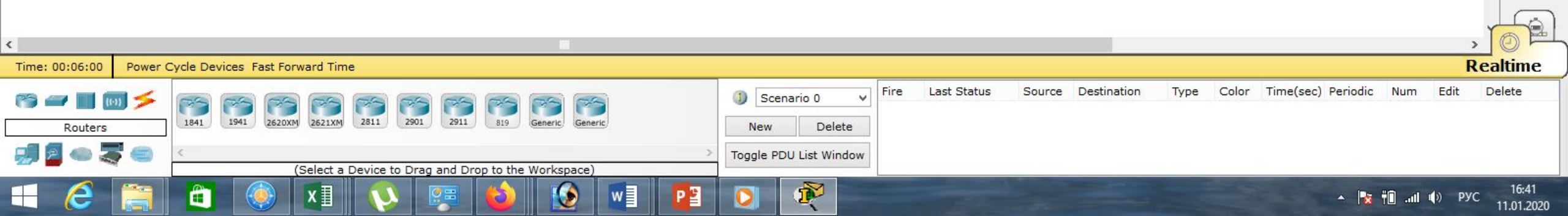

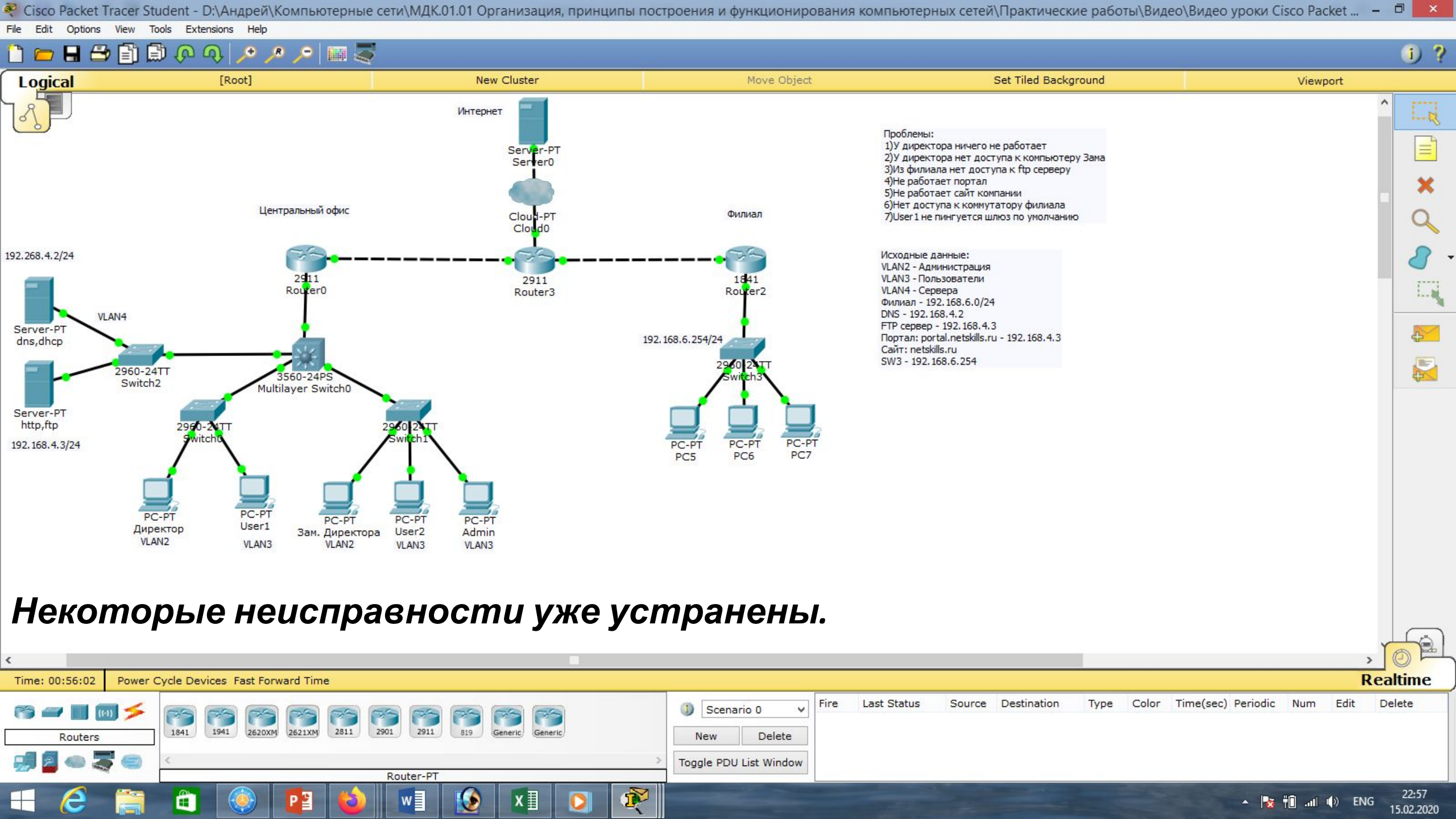

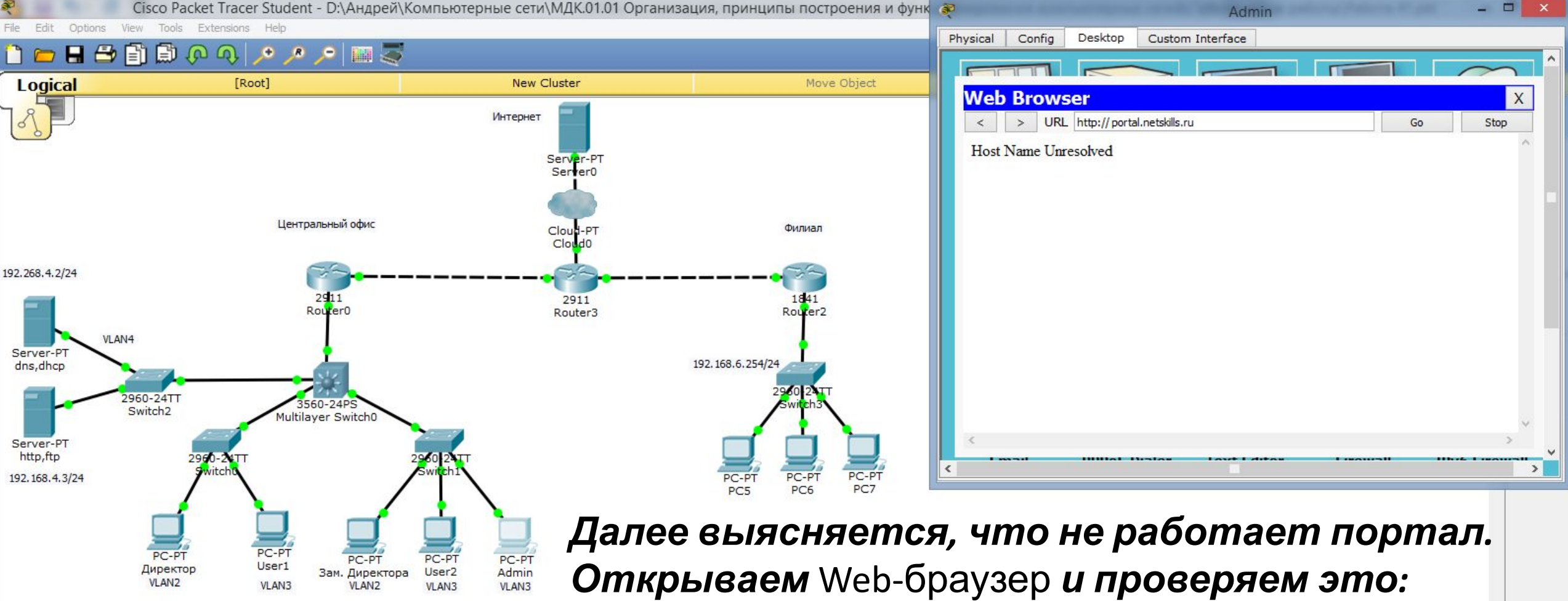

«portal.netskills.ru».

Видим, что действительно связь отсутствует.

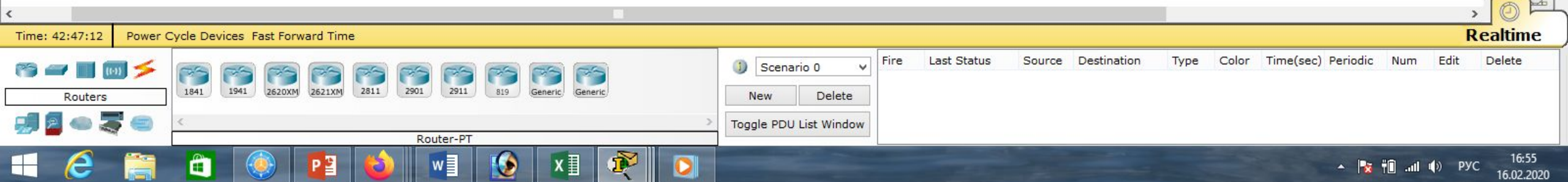

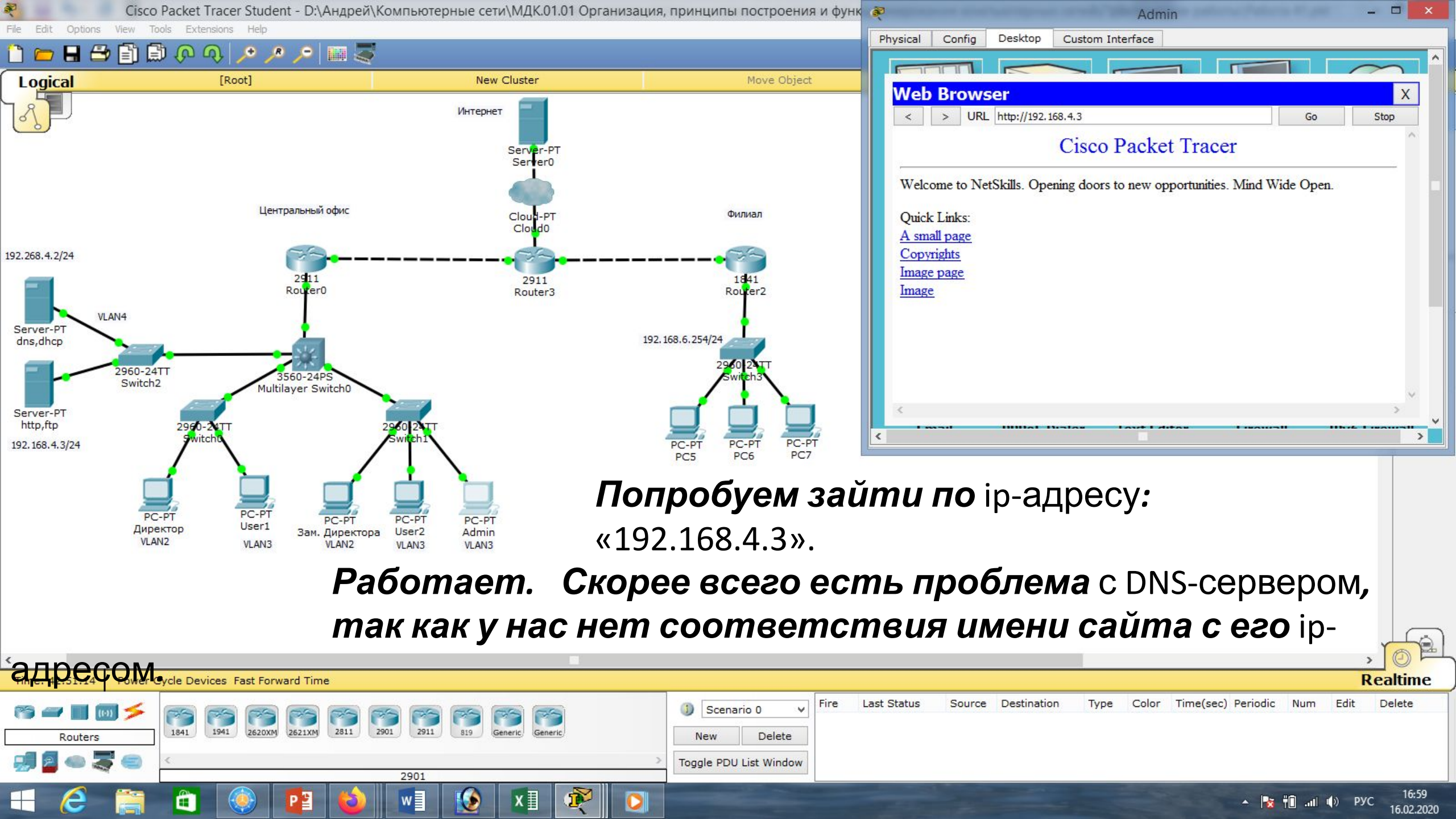

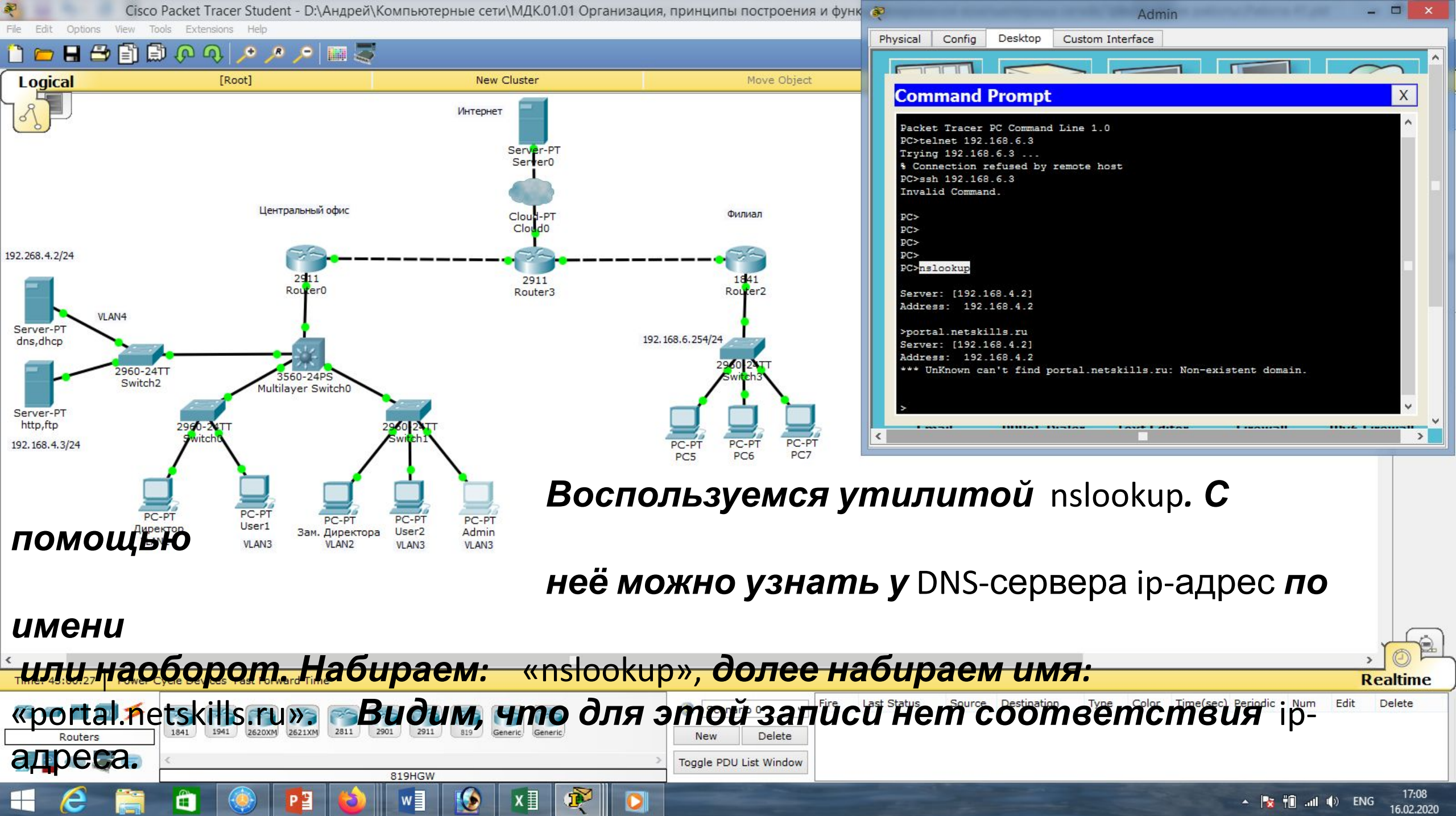

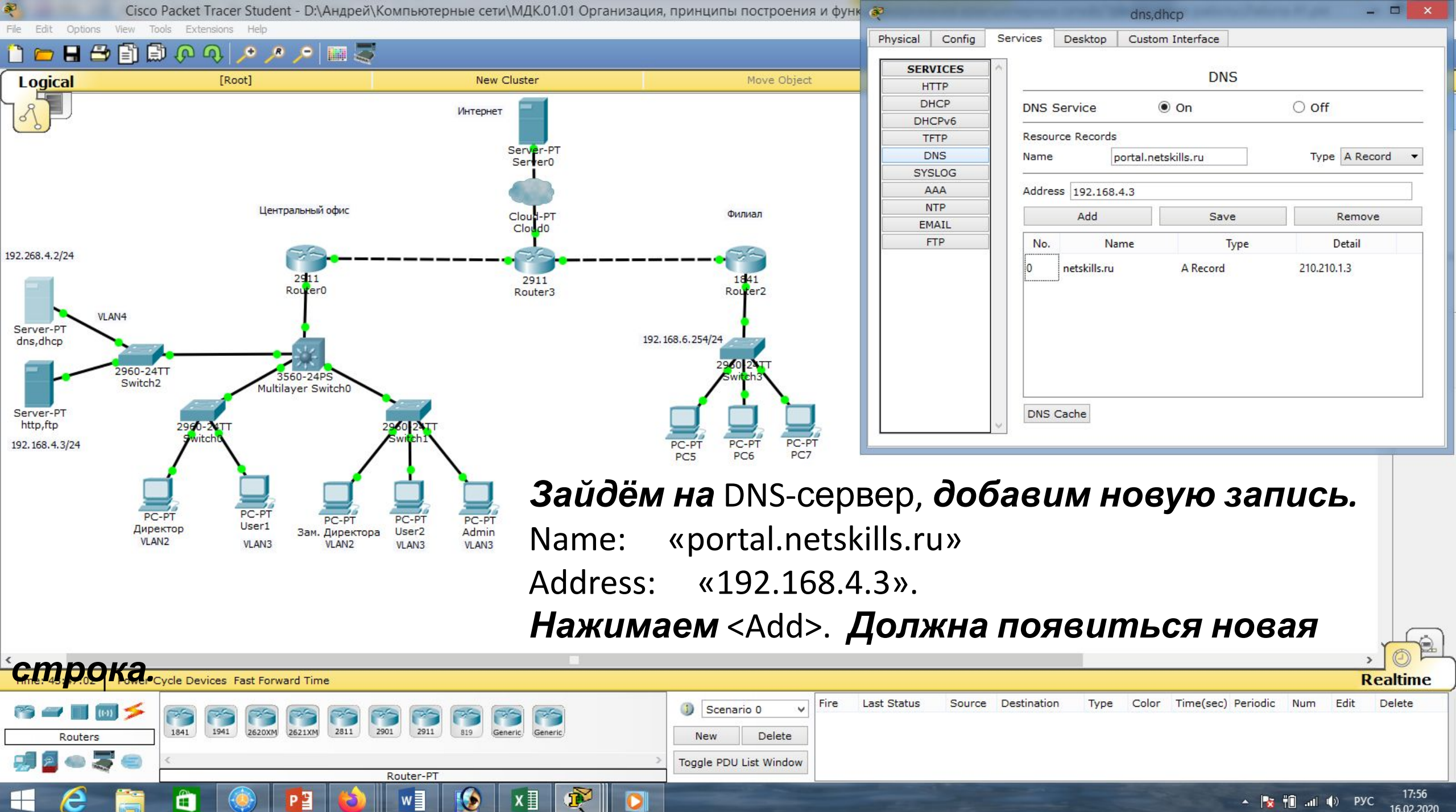

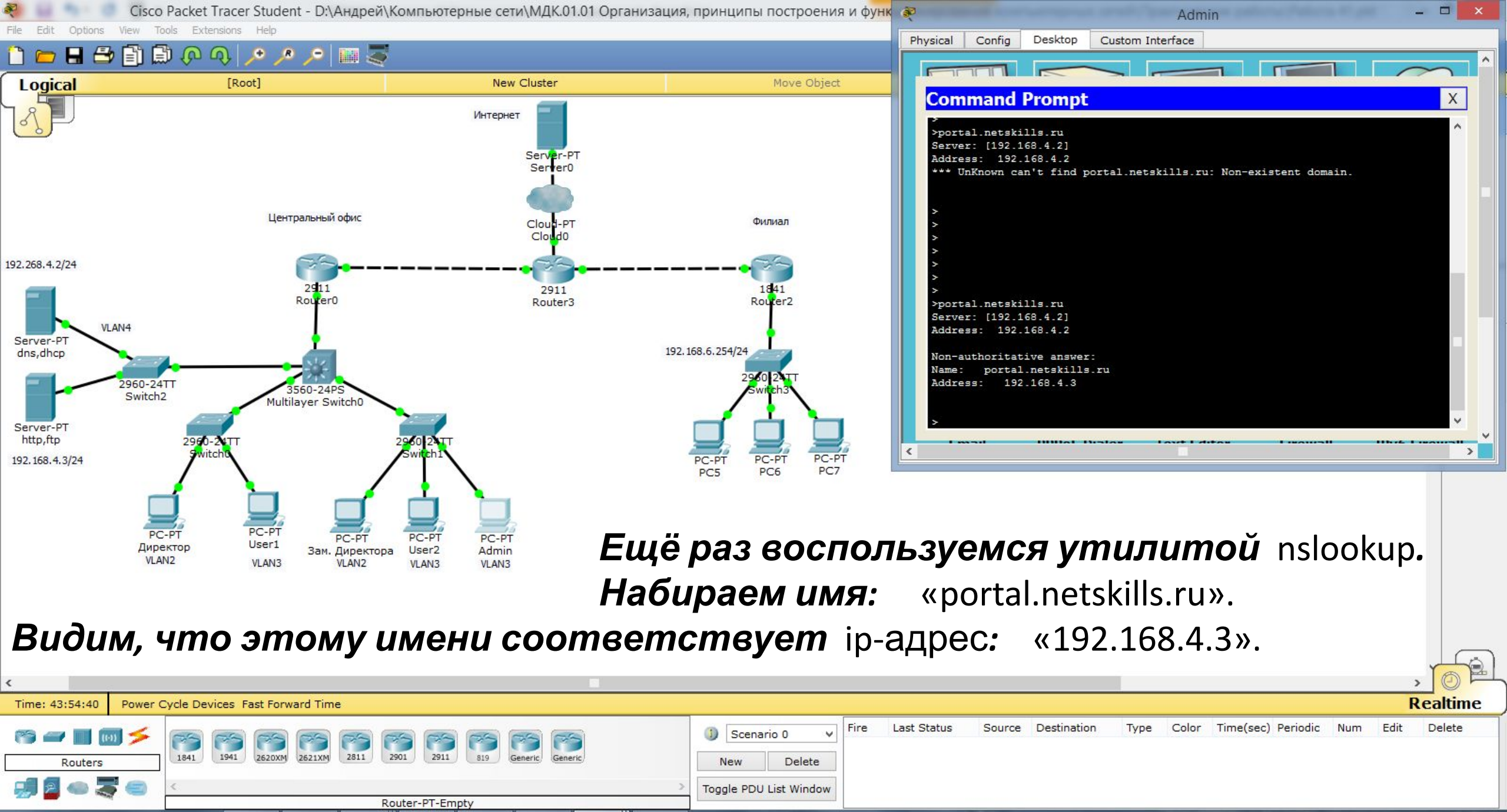

18:04

16.02.2020

• Эрус

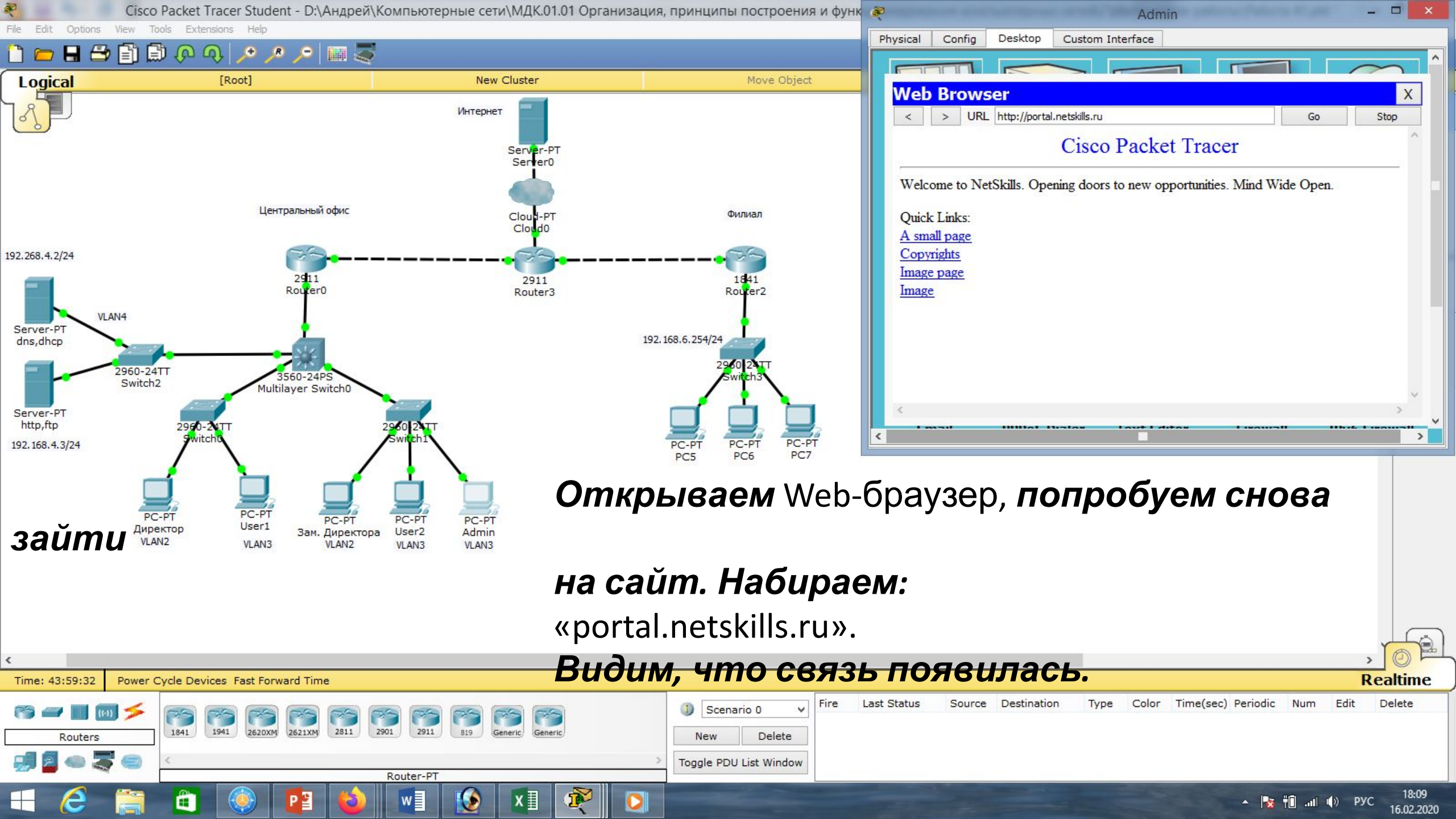

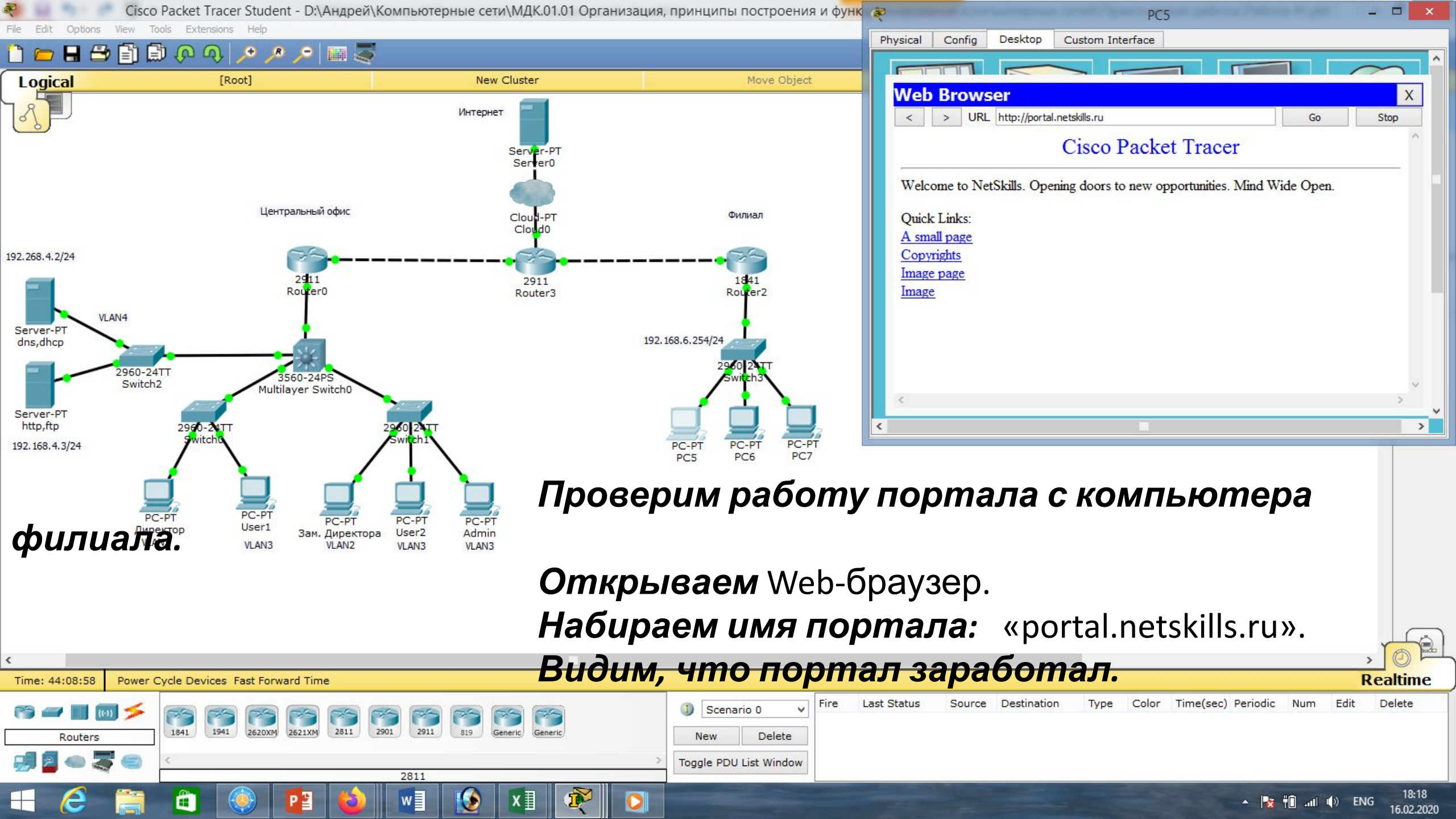

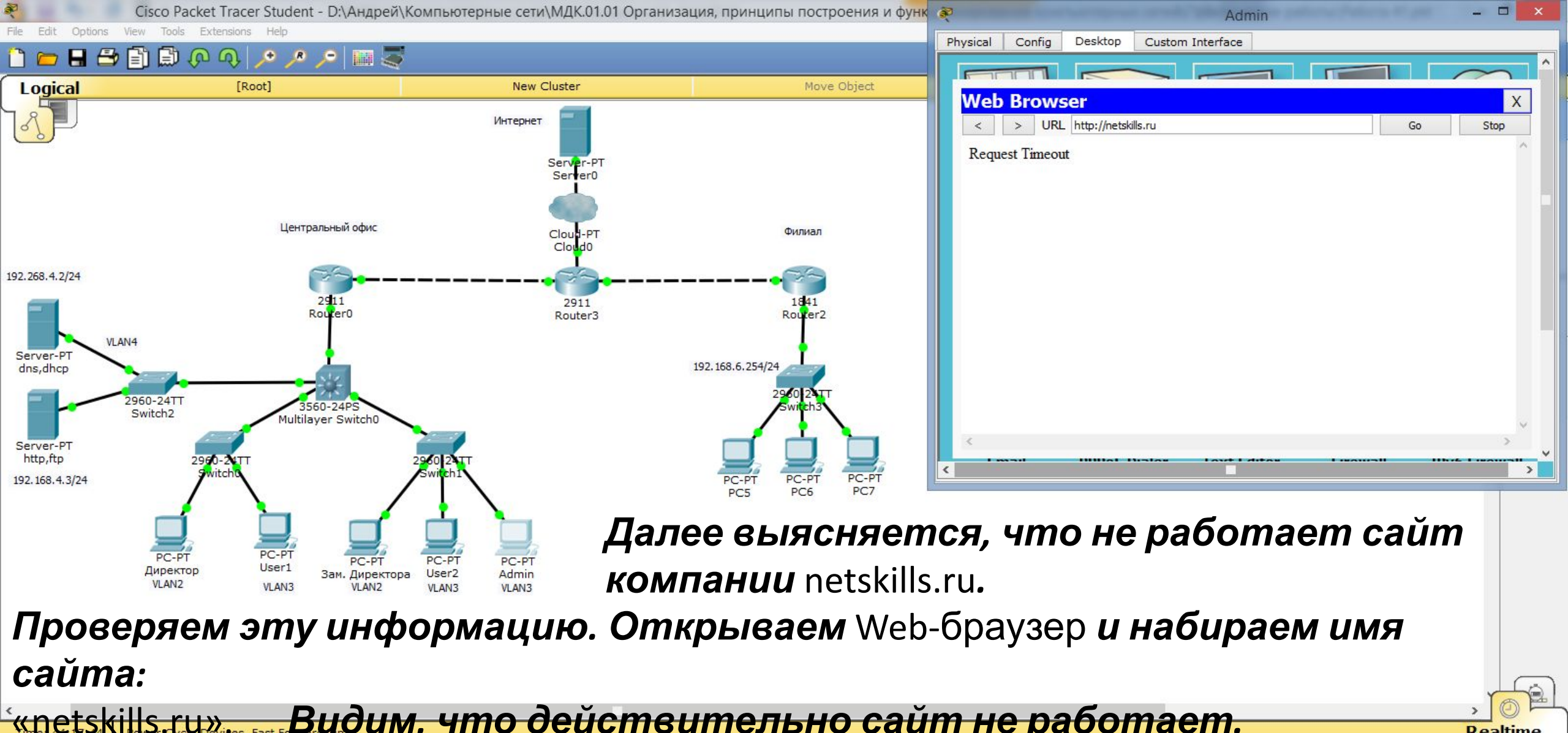

| 111167 44.17 44* - Power |                                                            |                        |      |             |        |             |      |       |                    | (              |        | Calunc  | A |
|--------------------------|------------------------------------------------------------|------------------------|------|-------------|--------|-------------|------|-------|--------------------|----------------|--------|---------|---|
| rs 🛥 🔳 🔟 🗲               |                                                            | Scenario 0 v           | Fire | Last Status | Source | Destination | Туре | Color | Time(sec) Periodic | Num            | Edit   | Delete  |   |
| Routers                  | 1841 1941 2620XM 2621XM 2811 2901 2911 819 Generic Generic | New Delete             |      |             |        |             |      |       |                    |                |        |         |   |
| 🚚 🖉 👄 🌄 😑                | <. >                                                       | Toggle PDU List Window |      |             |        |             |      |       |                    |                |        |         |   |
|                          | 2911                                                       |                        |      |             |        |             |      |       |                    |                |        |         |   |
| = 🤌 🚞                    | 📑 🛞 📴 🍪 🖬 🚯 🖬 🗩                                            |                        |      |             | -      | -           |      |       | A 🙀                | ₩. <b>(</b> ]† | () РУ( | c 18:27 |   |

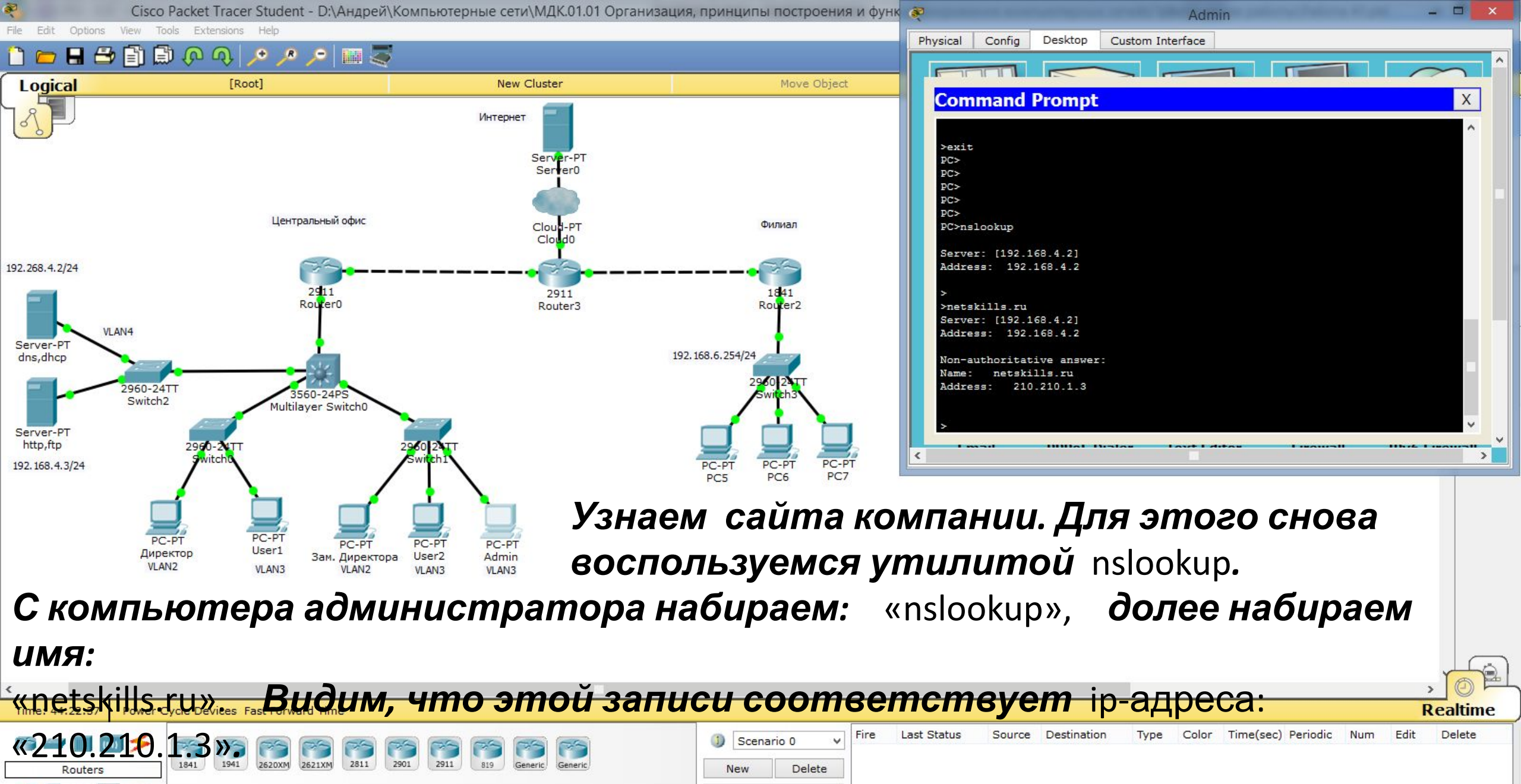

Toggle PDU List Window

лі () РУС

16.02.2020

2620XM

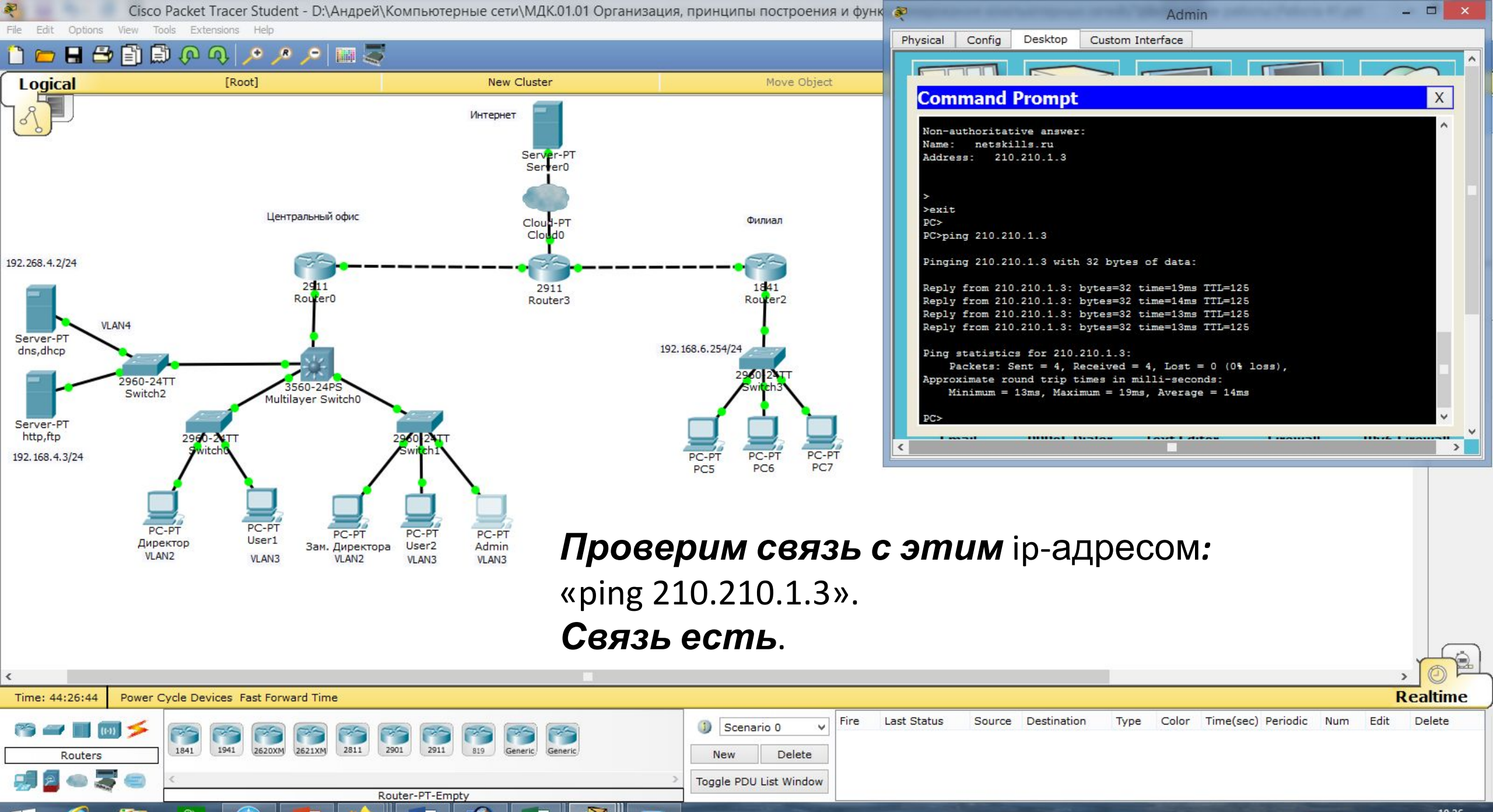

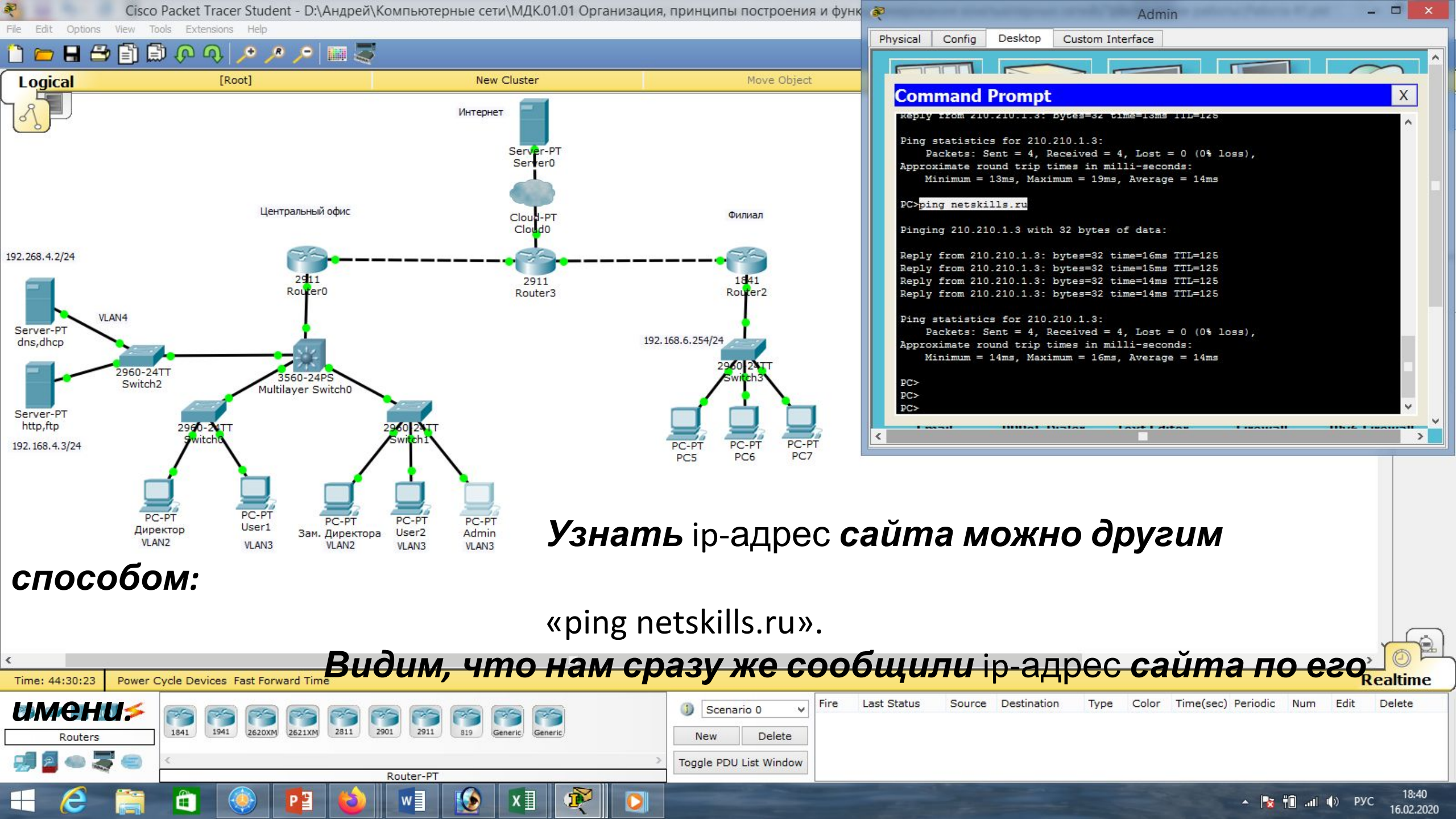

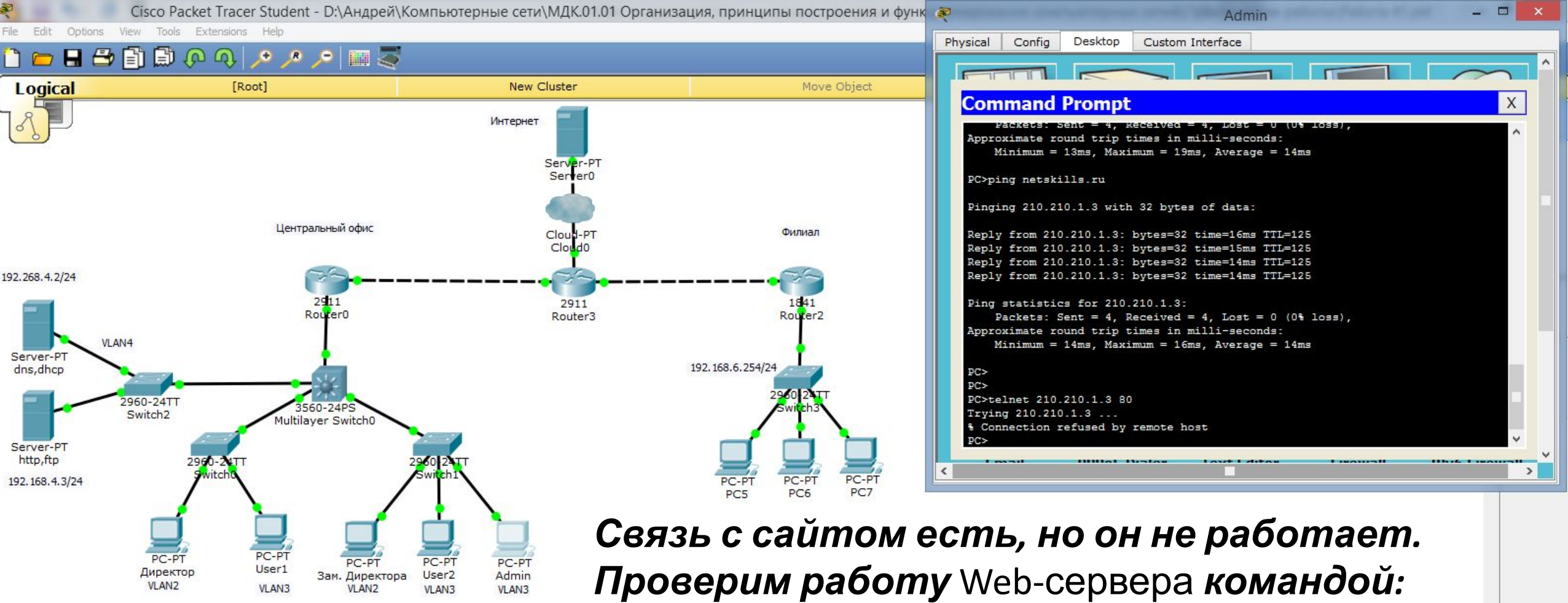

«telnet 210.210.1.3 80».

Видим, что 80-й порт не доступен. Скорее всего не запущена служба Web-

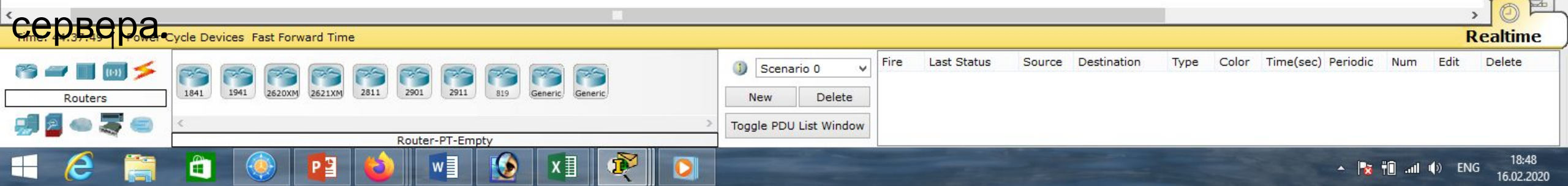

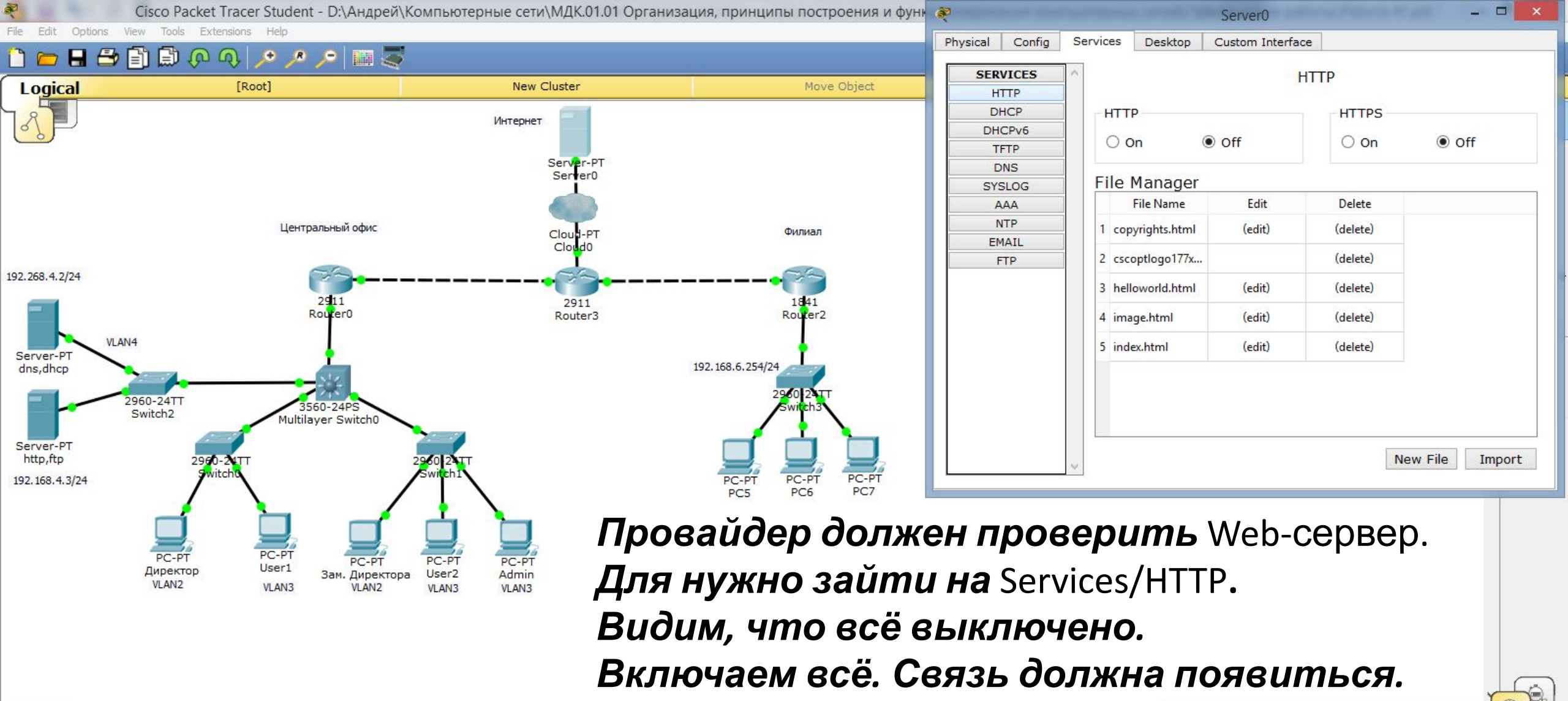

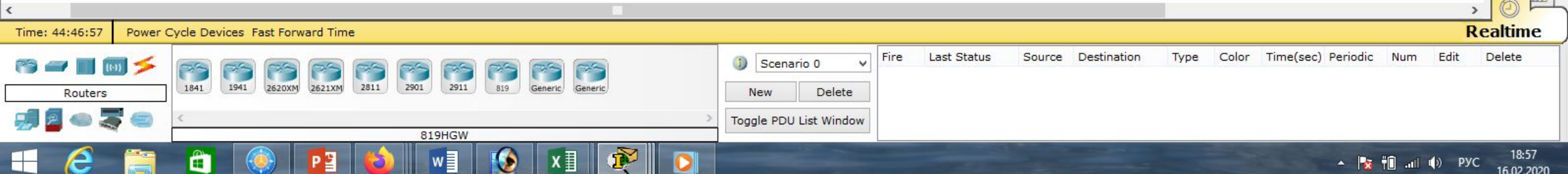

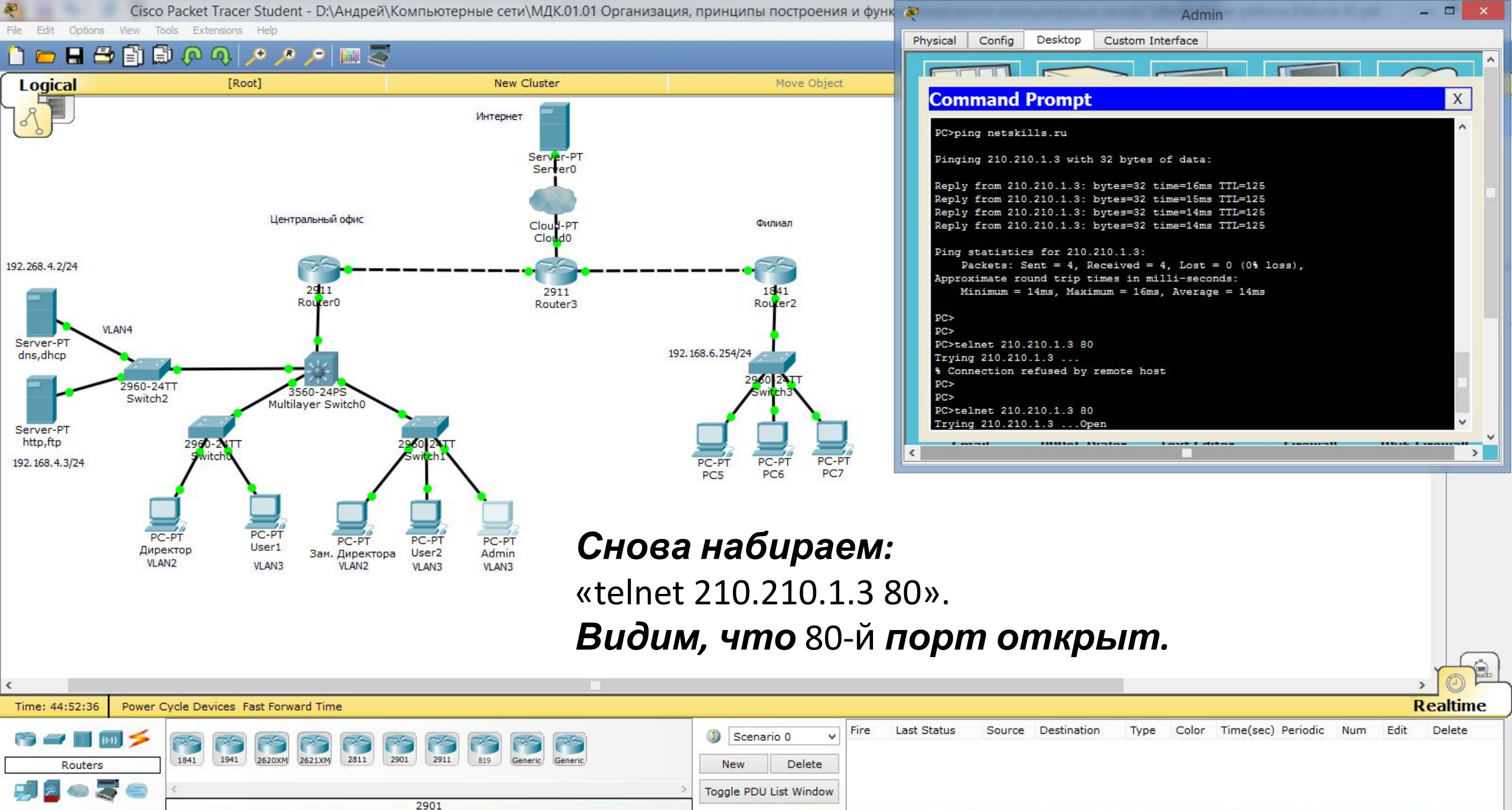

🔺 🍡 📲 ..н 🕪 РУС

19:03

16.02.2020

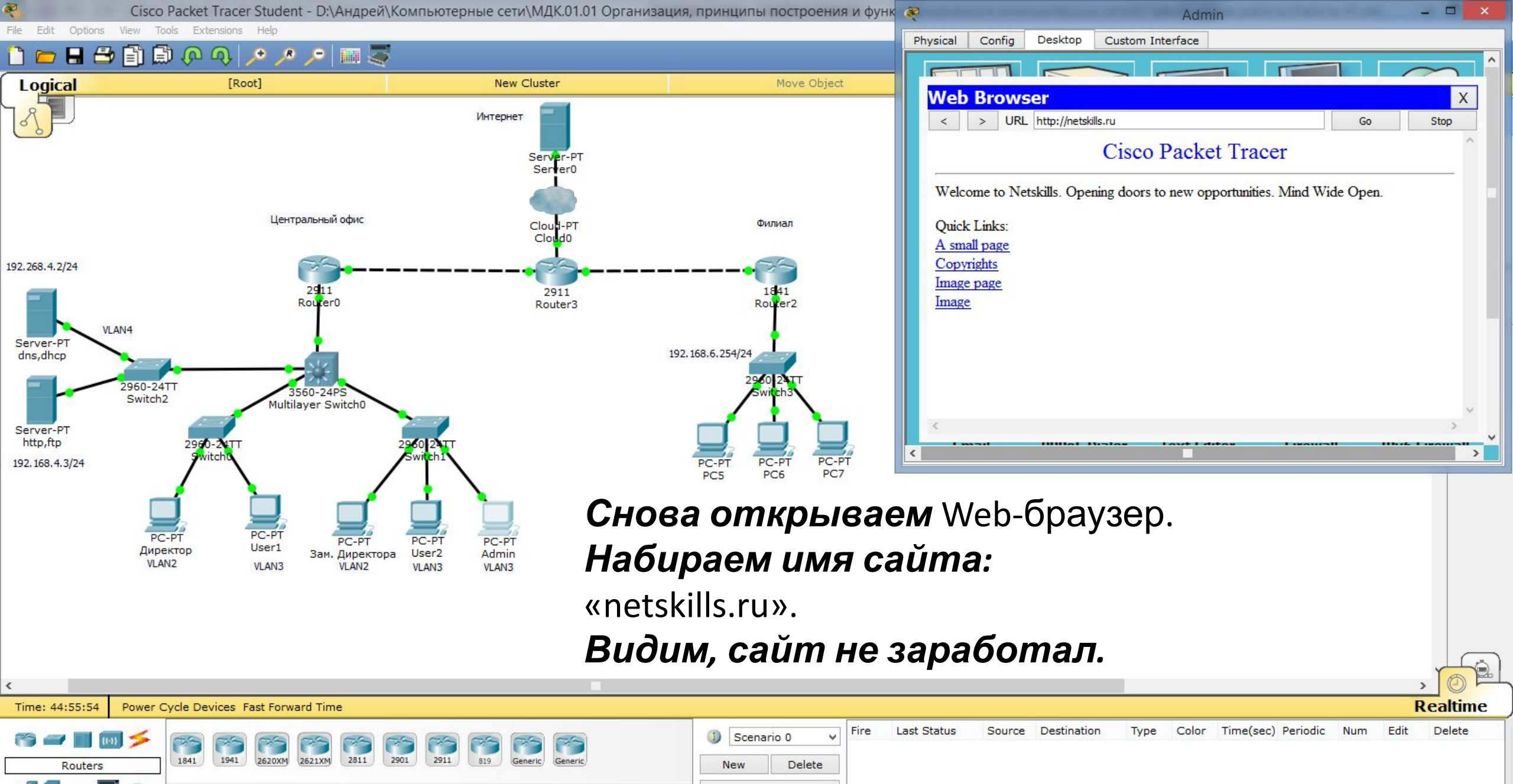

Toggle PDU List Window

819HGW

л 💽 👘 ...II 🕩 РУС

19:06

16.02.2020

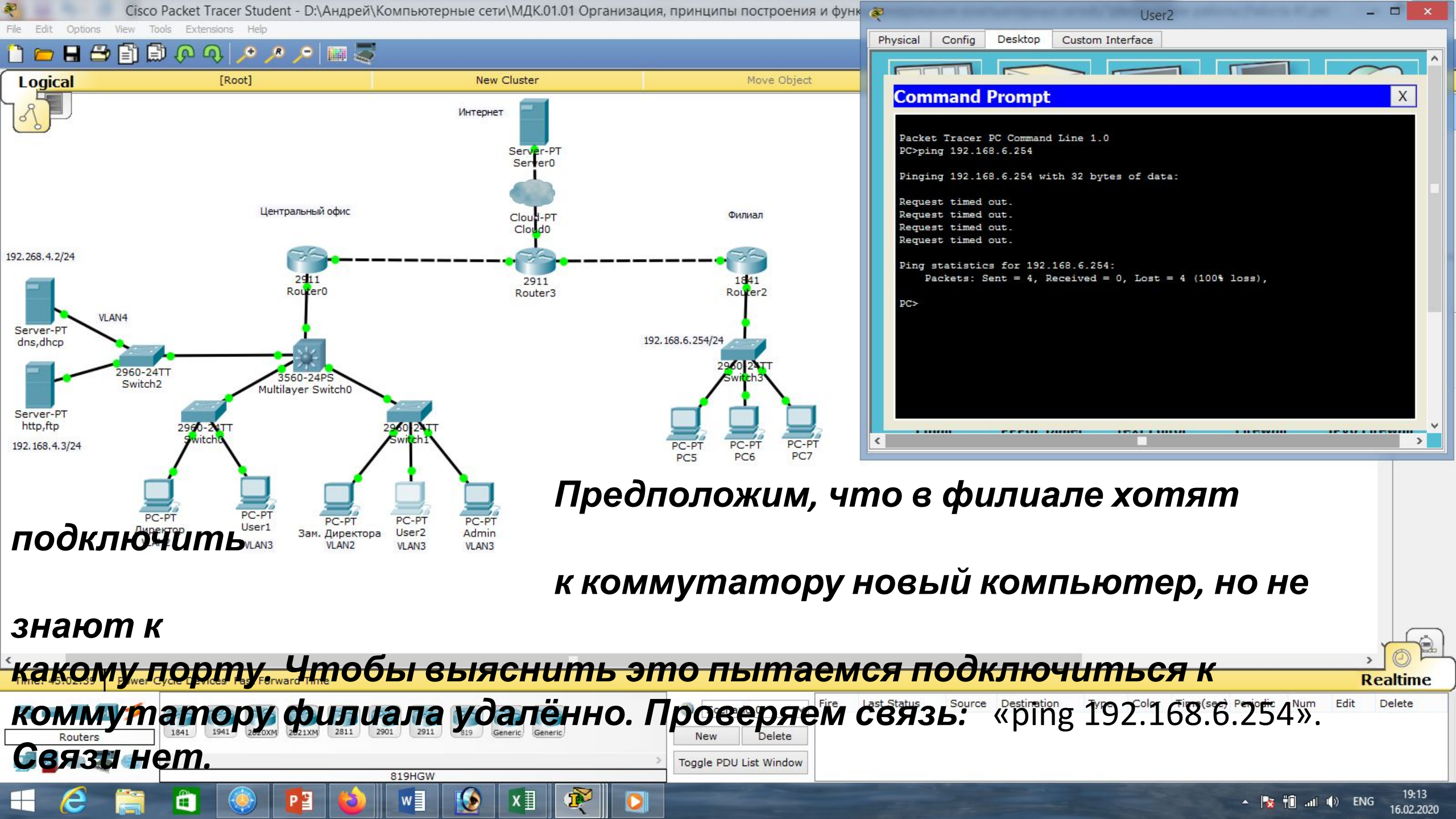

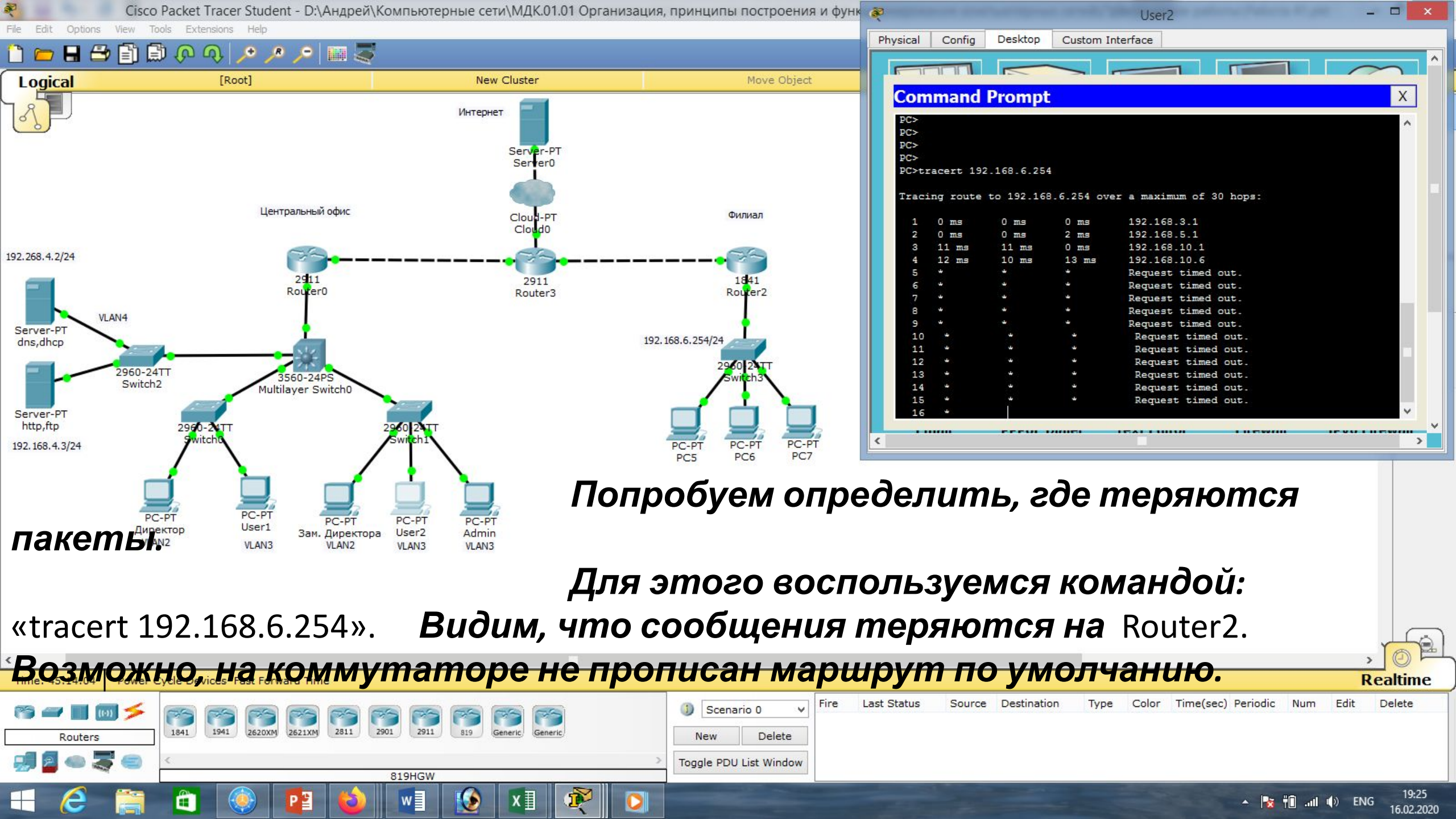

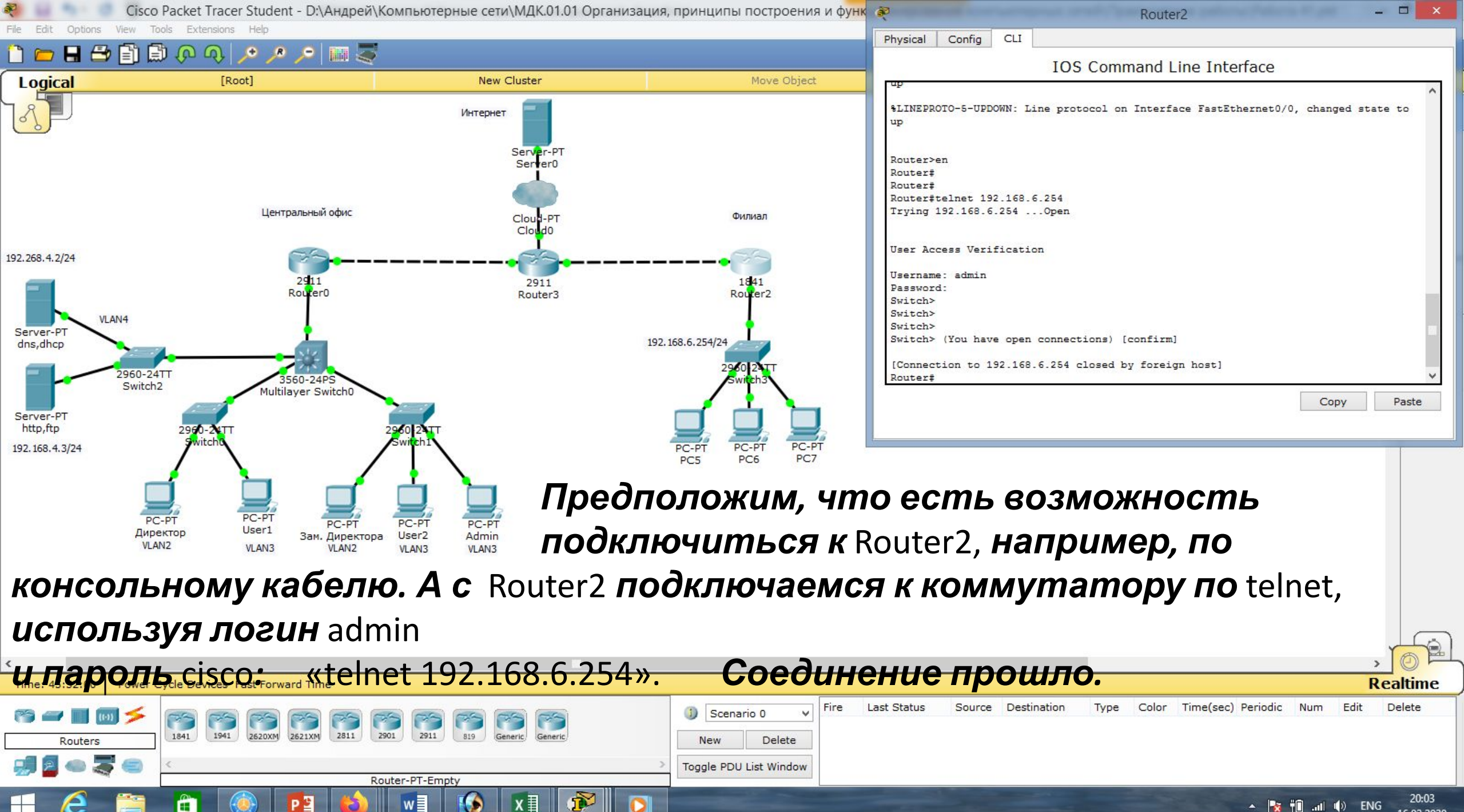

16.02.2020

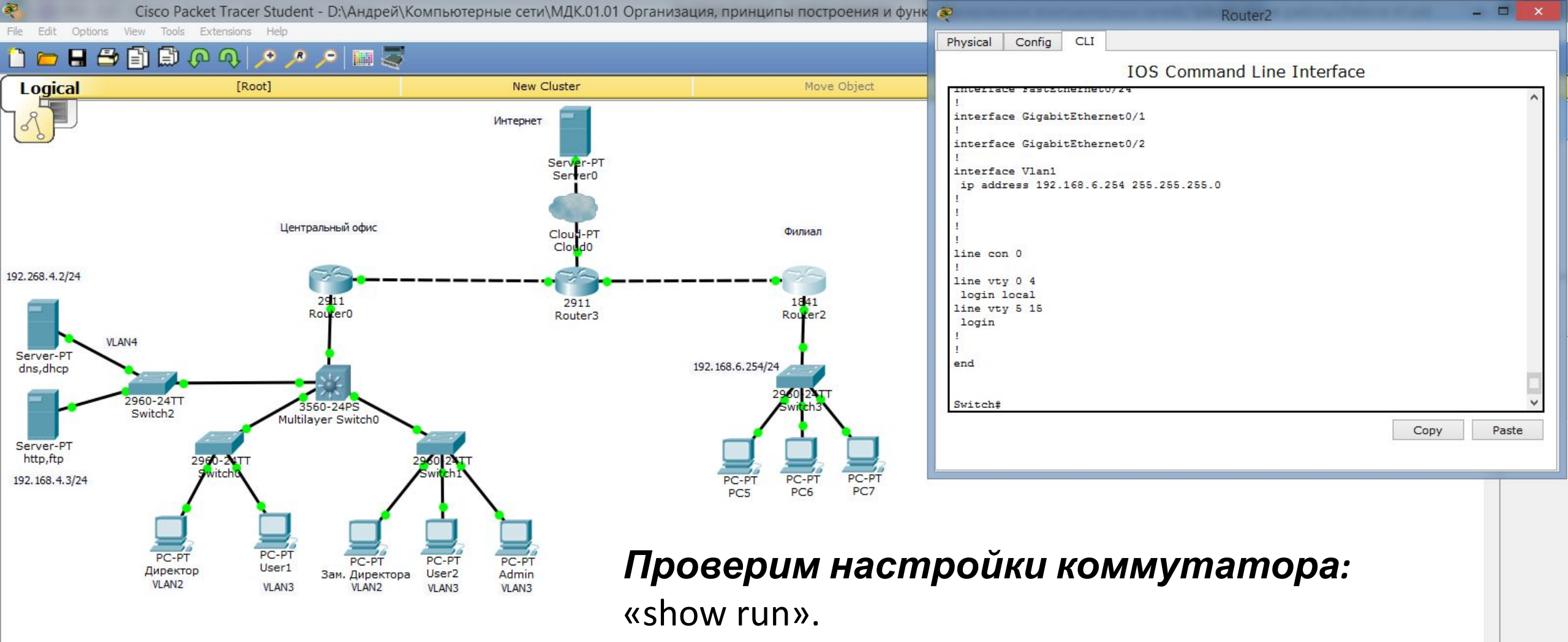

#### Видим, что нет маршрута по умолчанию.

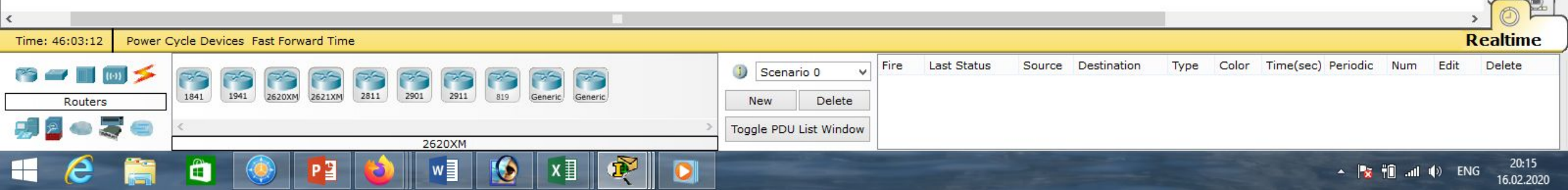

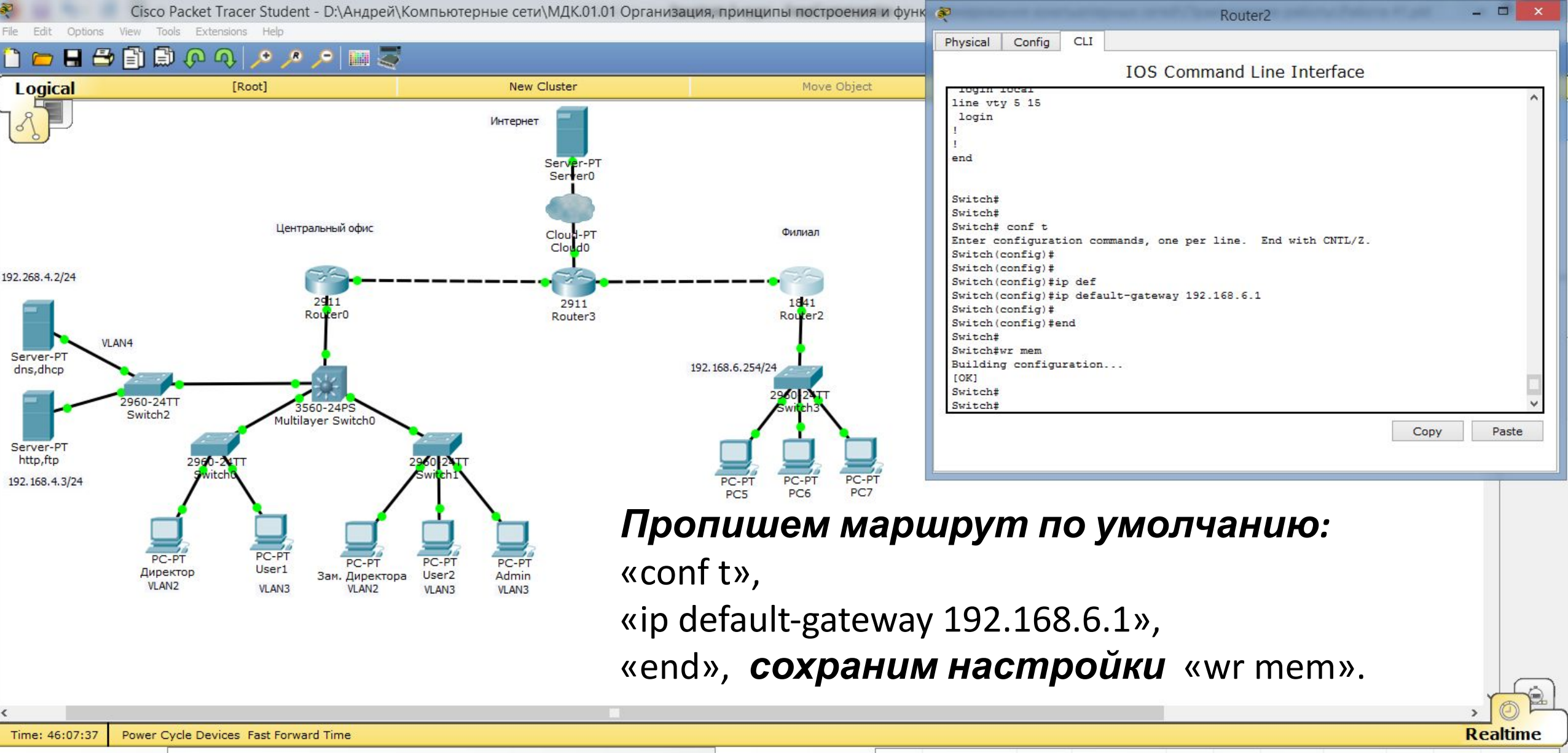

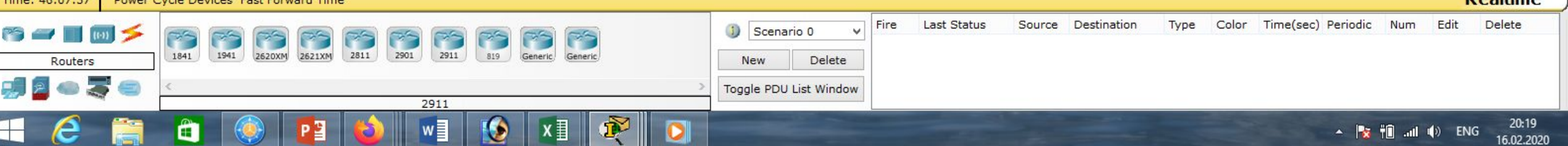

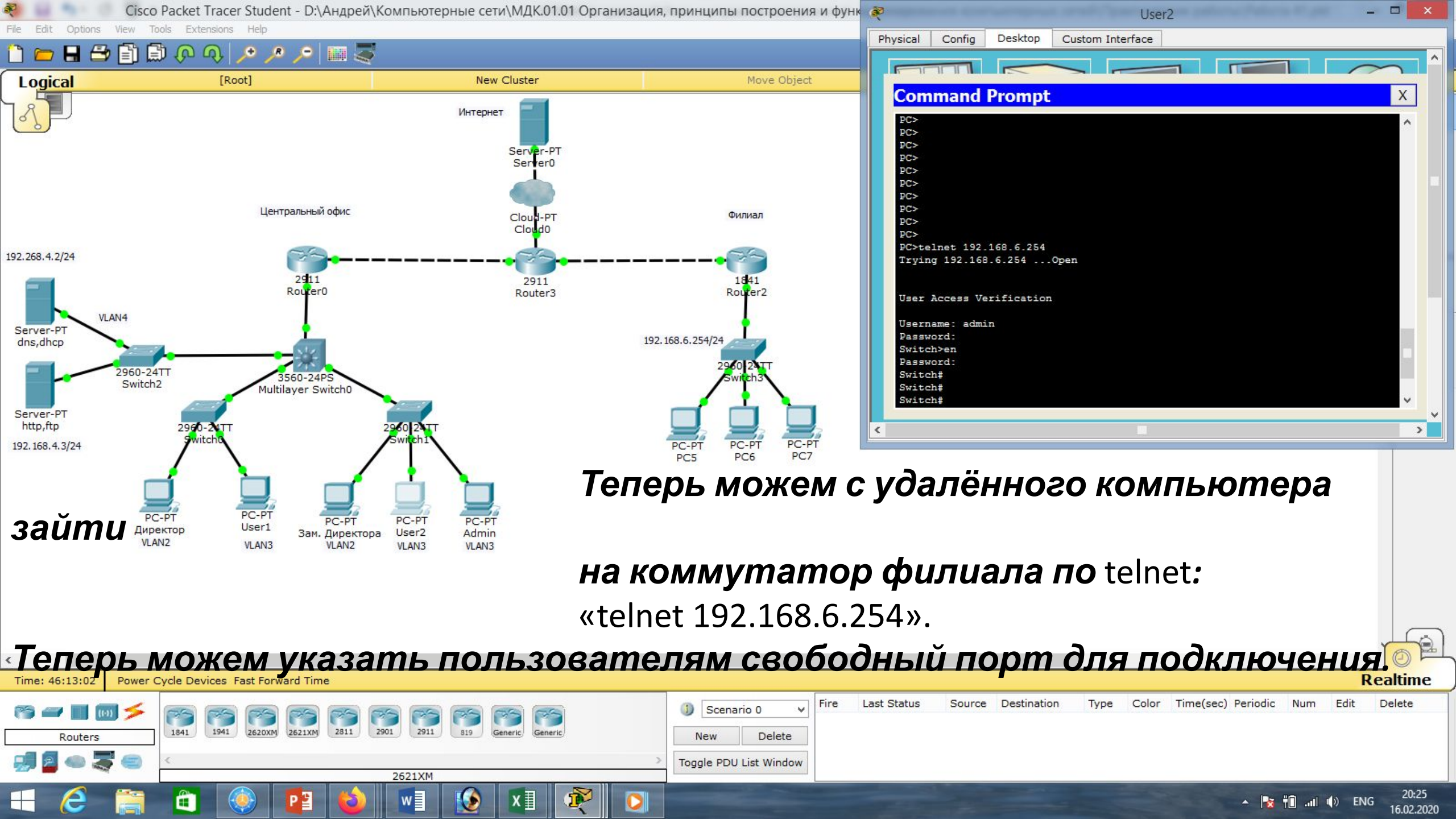

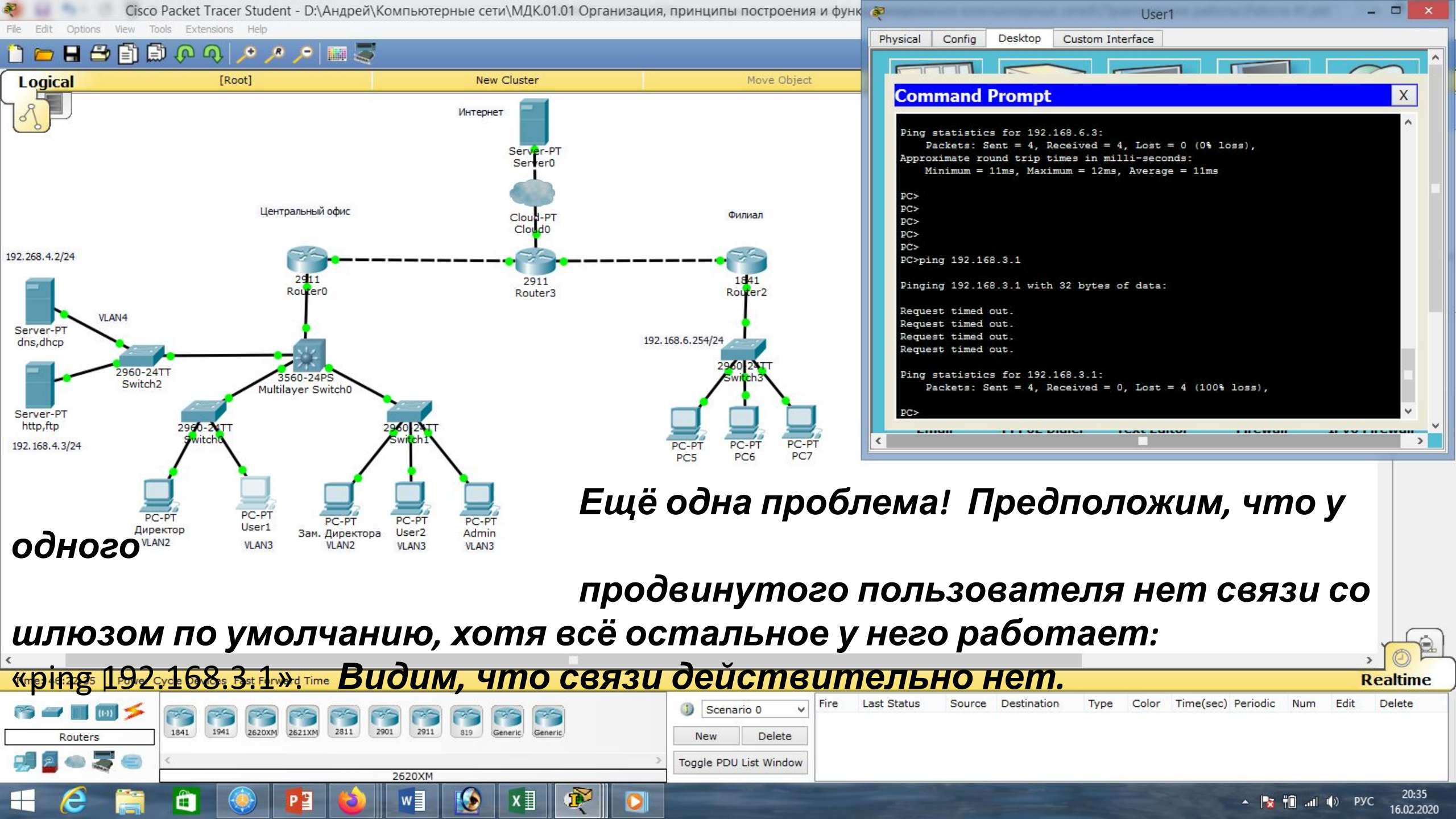

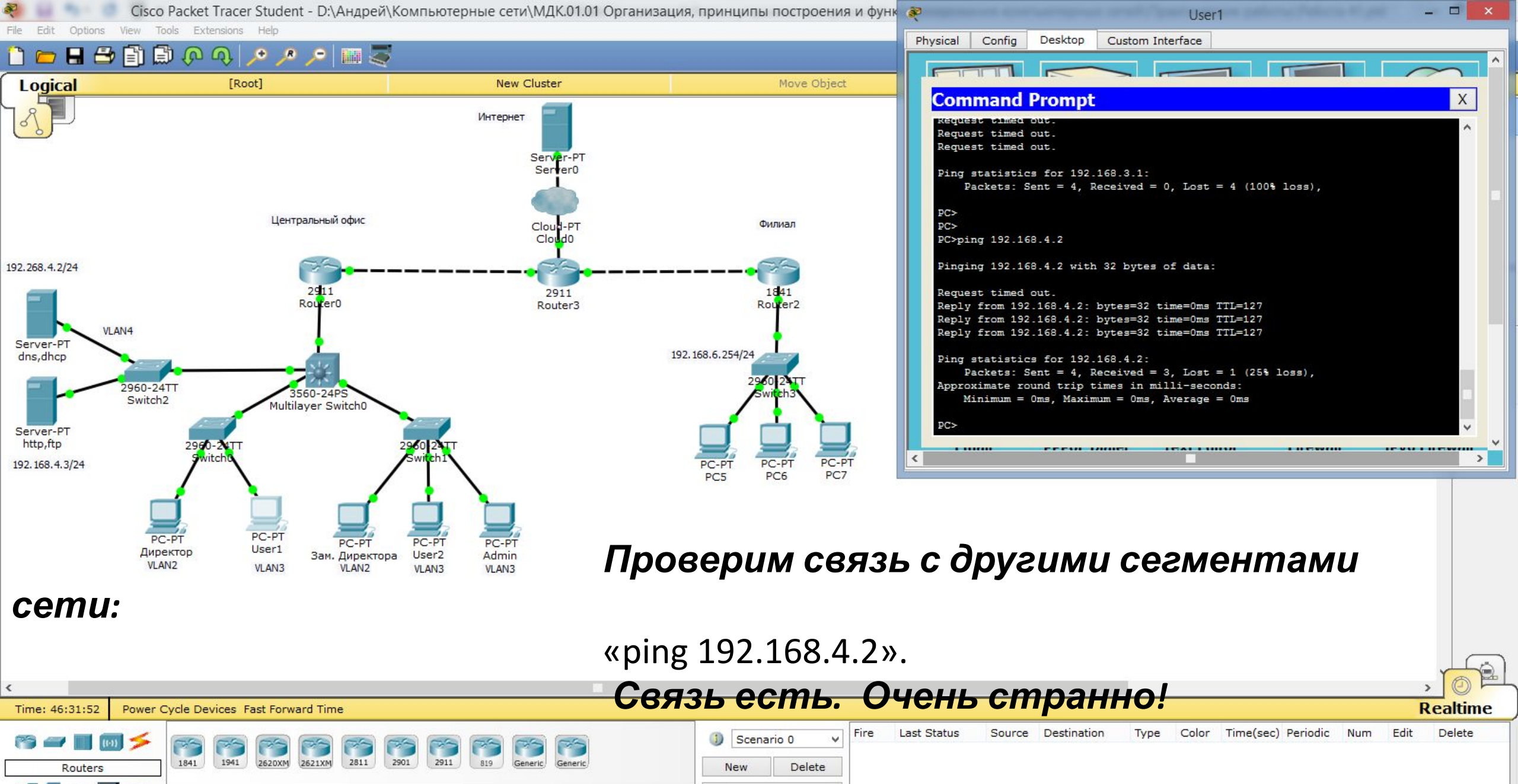

Toggle PDU List Window

Router-PT-Empty

▲ 🍡 👘 ...II 🕪 РУС 20:45 16.02.2020

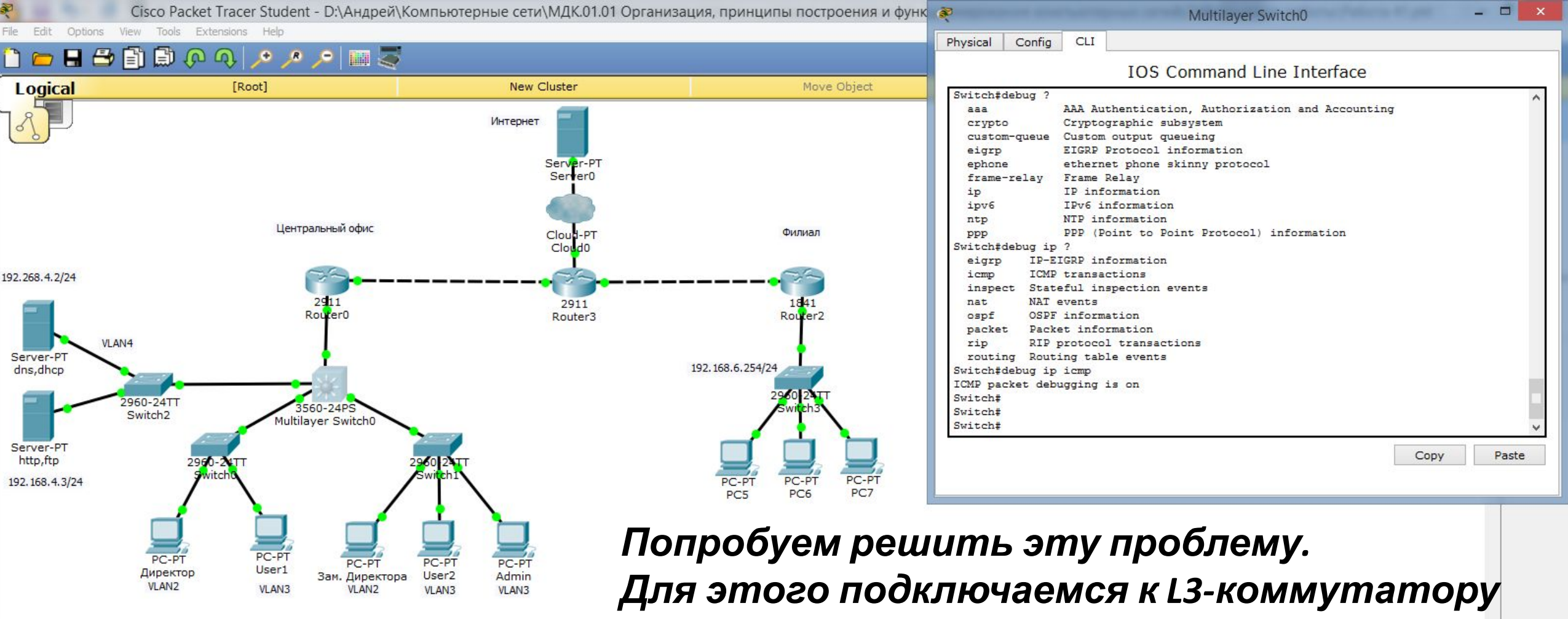

и воспользуемся утилитой для отладки (в данном случае icmp-пакетов):

«debug ip icmp».

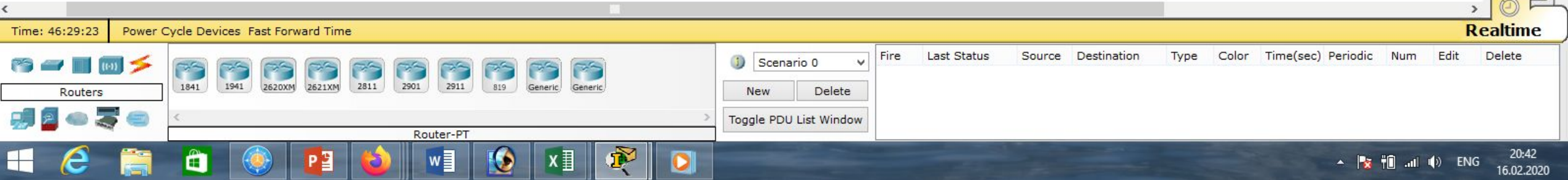

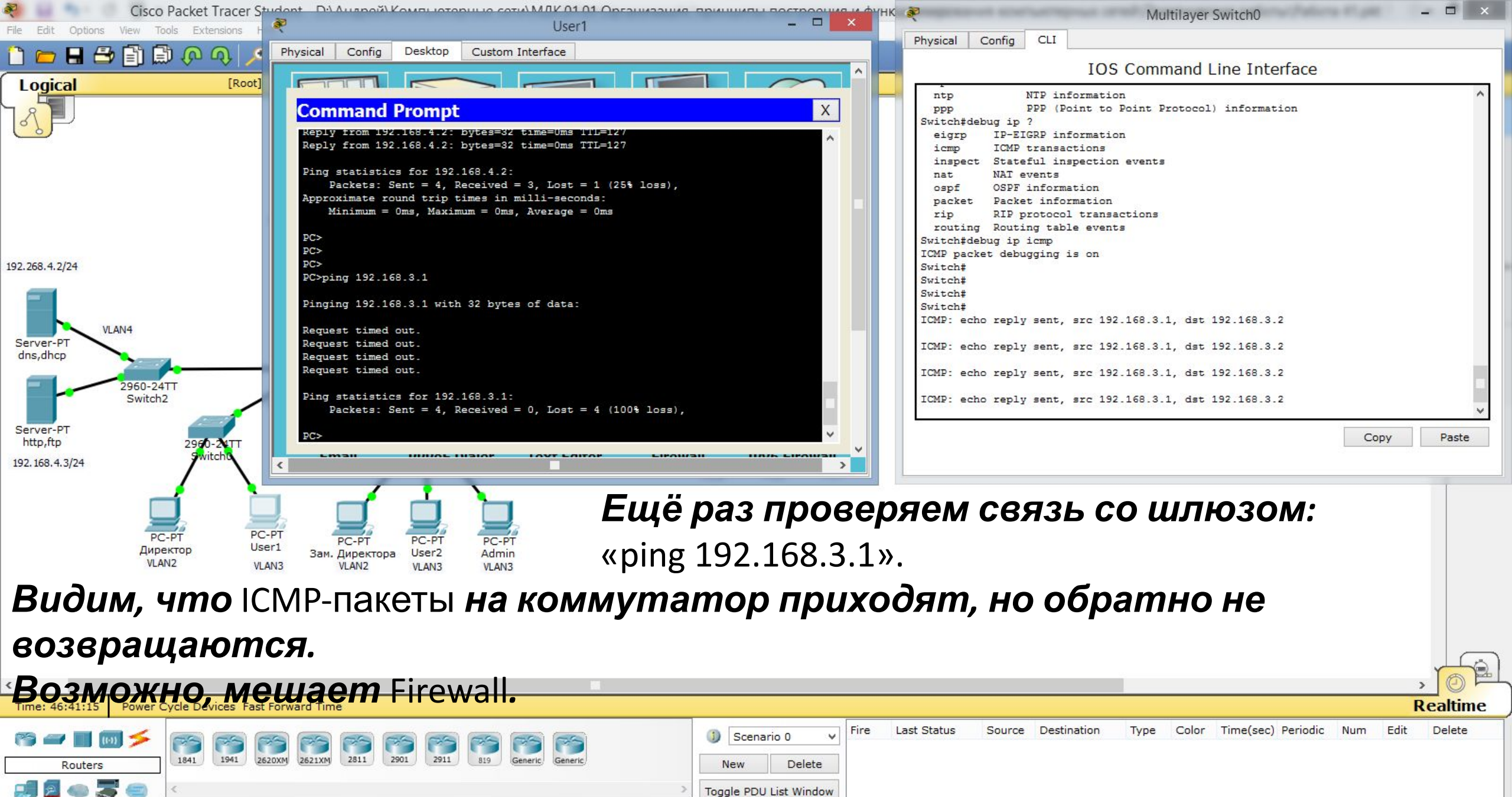

20:54

16.02.2020

🔺 🏹 👘 📶 🌒 РУС

Router-PT-Empty

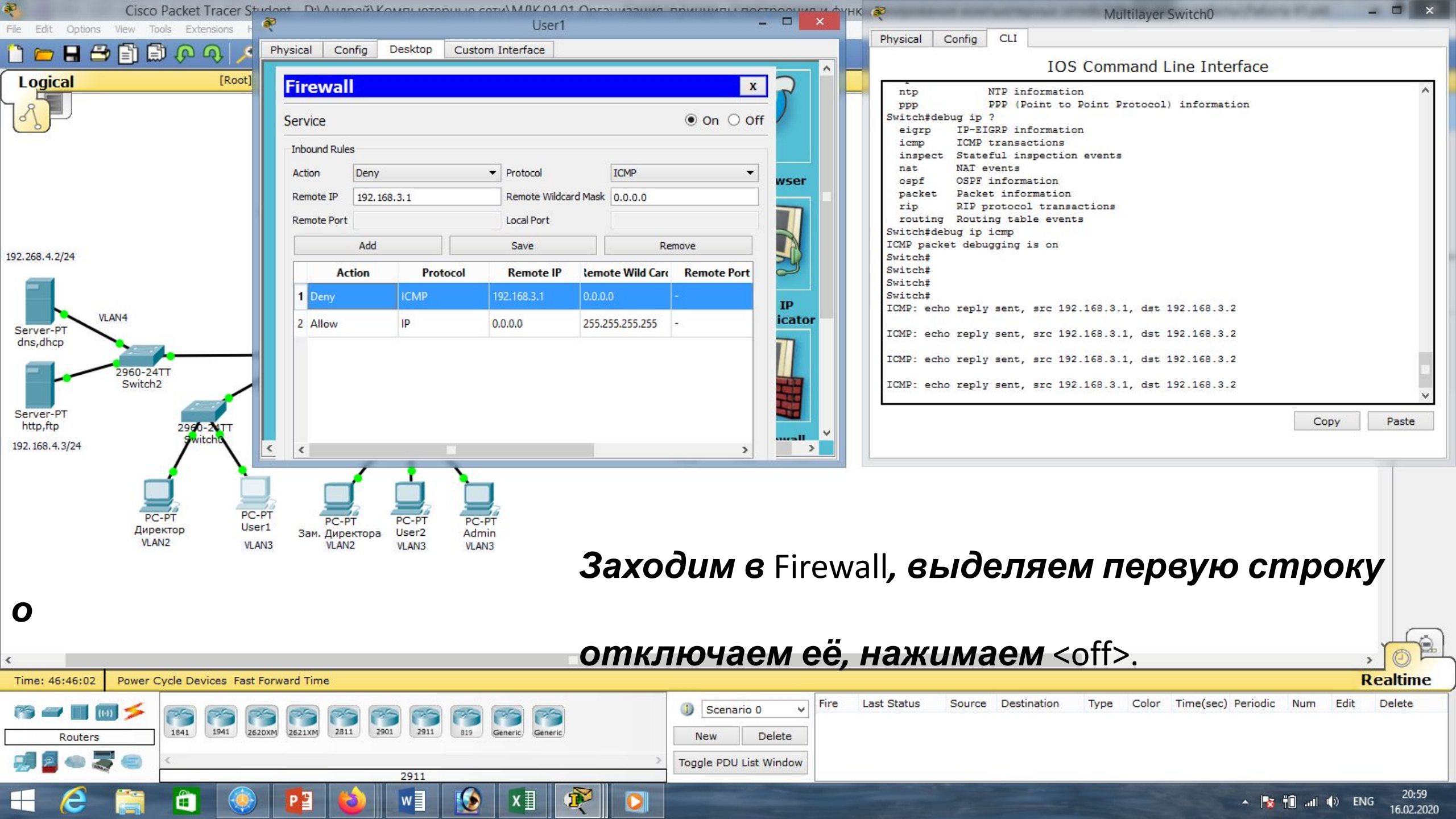

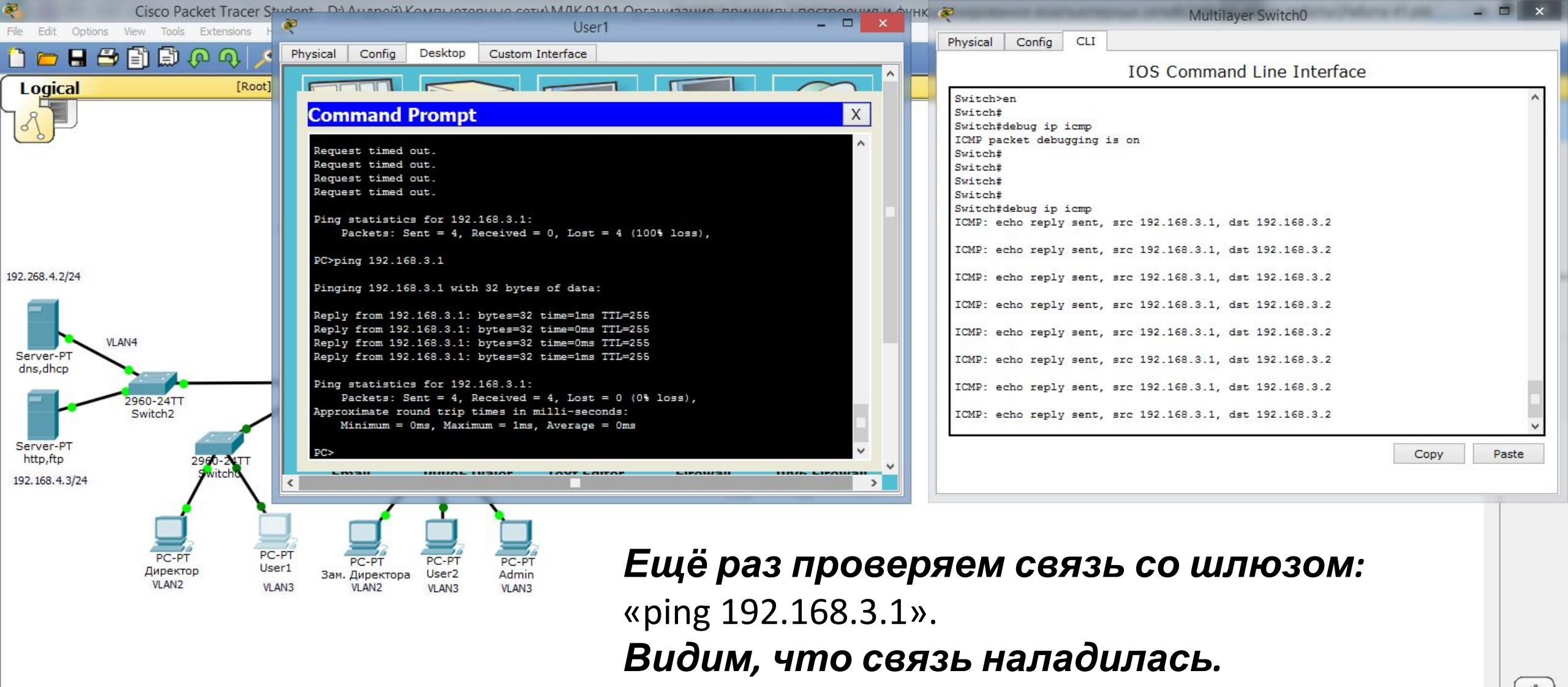

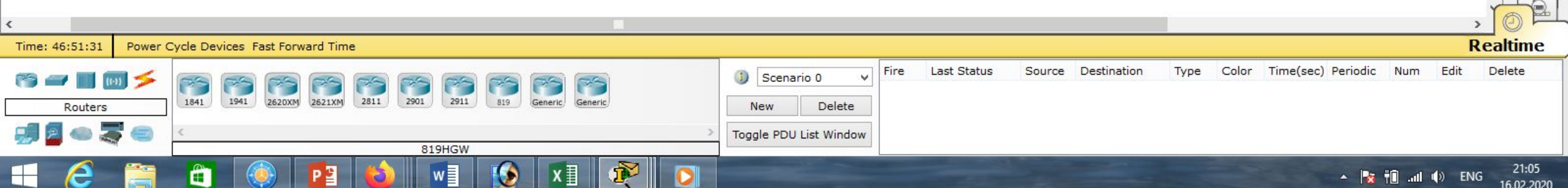

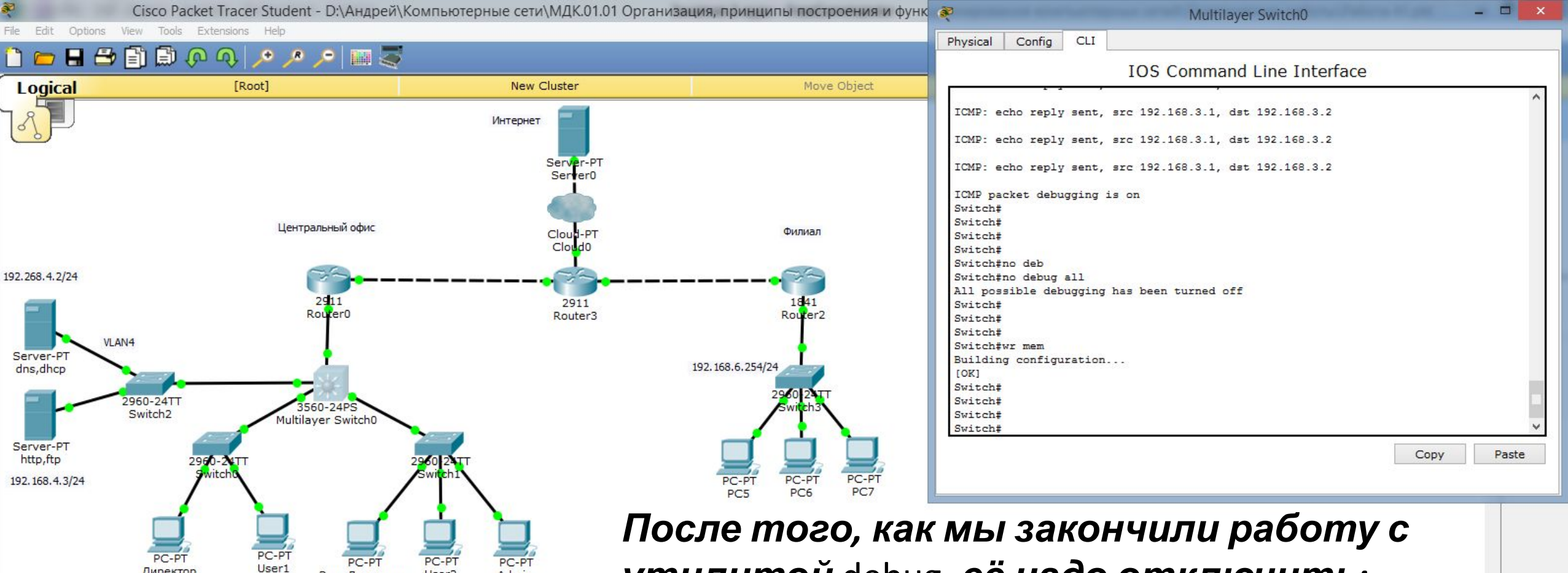

утилитой debug, её надо отключить: «no debug all» *и сохраним настройки* «wr mem».

Таким образом мы освоили некоторые варианты устранения

User2

VLAN3

Admin

VLAN3

Зам. Директора

VLAN2

VLAN3

Директор

VLAN2

| Чонспра                | neuncmoŭl                                                          |                                                                                                    |        |             |        |             |      |       |                    |           | >     |            |
|------------------------|--------------------------------------------------------------------|----------------------------------------------------------------------------------------------------|--------|-------------|--------|-------------|------|-------|--------------------|-----------|-------|------------|
| Time: 40:53:07 Power C | Lycie Devices Fast Forward Time                                    |                                                                                                    |        |             |        |             |      |       |                    |           | Re    | altime     |
| rs 🖛 🔳 🐻 🗲             |                                                                    | Scenario 0 V                                                                                                    | Fire I | Last Status | Source | Destination | Туре | Color | Time(sec) Periodic | Num       | Edit  | Delete     |
| Routers                | 1841 1941 (2620XM) (2621XM) 2811 2901 2911 819 (Generic) (Generic) | New Delete                                                                                                    |        |             |        |             |      |       |                    |           |       |            |
| 🚚 🗧 👄 🍣 🥽              |                                                                    | Toggle PDU List Window                                                                                           |        |             |        |             |      |       |                    |           |       |            |
|                        |                                                                    | and the second second second second second second second second second second second second second second second |        |             |        | -           |      |       |                    |           |       | 21.05      |
|                        | - 🗉 🧶 💾 😜 wi 😥 Xi 🔍 🔾                                              |                                                                                                    |        |             |        |             |      |       | - 😼                | ŤD .atl 🛛 | ) ENG | 16.02.2020 |

| Маска подсети   | Маска в двоичной системе                     | Префикс | Количество<br>адресов | Обратная<br>маска |  |
|-----------------|----------------------------------------------|---------|-----------------------|-------------------|--|
| 255.255.255.255 | $111111111.\ 11111111.\ 11111111.\ 11111111$ | /32     | 1                     | 0.0.0.0           |  |
| 255.255.255.254 | 11111111.11111111.11111111.1111110           | /31     | 2                     | 0.0.0.1           |  |
| 255.255.255.252 | 11111111.11111111.11111111.11111100          | /30     | 4                     | 0.0.0.3           |  |
| 255.255.255.248 | 11111111.11111111.11111111.11111000          | /29     | 8                     | 0.0.0.7           |  |
| 255.255.255.240 | 11111111.11111111.11111111.11110000          | /28     | 16                    | 0.0.0.15          |  |
| 255.255.255.224 | 11111111.11111111.11111111.11100000          | /27     | 32                    | 0.0.0.31          |  |
| 255.255.255.192 | 11111111.11111111.11111111.11000000          | /26     | 64                    | 0.0.0.63          |  |
| 255.255.255.128 | 111111111.11111111.11111111.10000000         | /25     | 128                   | 0.0.0.127         |  |
| 255.255.255.0   | 111111111.11111111.11111111.00000000         | /24     | 256                   | 0.0.0.255         |  |
| 255.255.254.0   | 111111111.11111111.11111110.0000000          | /23     | 512                   | 0.0.1.255         |  |
| 255.255.252.0   | 11111111.11111111.11111100.0000000           | /22     | 1024                  | 0.0.3.255         |  |
| 255.255.248.0   | 111111111.11111111.11111000.0000000          | /21     | 2048                  | 0.0.7.255         |  |
| 255.255.240.0   | 111111111.11111111.11110000.0000000          | /20     | 4096                  | 0.0.15.255        |  |
| 255.255.224.0   | 111111111.11111111.11100000.0000000          | /19     | 8192                  | 0.0.31.255        |  |
| 255.255.192.0   | 111111111.11111111.11000000.0000000          | /18     | 16384                 | 0.0.63.255        |  |
| 255.255.128.0   | 111111111.11111111.10000000.0000000          | /17     | 32768                 | 0.0.127.255       |  |
| 255.255.0.0     | 11111111.11111111.00000000.0000000           | /16     | 65536                 | 0.0.255.255       |  |
| 255.254.0.0     | 111111111.1111110.0000000.0000000            | /15     | 131072                | 0.1.255.255       |  |
| 255.252.0.0     | 11111111.1111100.0000000.0000000             | /14     | 262144                | 0.3.255.255       |  |
| 255.248.0.0     | 11111111.11111000.0000000.00000000           | /13     | 524288                | 0.7.255.255       |  |
| 255.240.0.0     | 11111111.11110000.0000000.00000000           | /12     | 1048576               | 0.15.255.255      |  |

# Список литературы:

- 1. Компьютерные сети. Н.В. Максимов, И.И. Попов, 4-е издание, переработанное и дополненное, «Форум», Москва, 2010.
- 2. Компьютерные сети. Принципы, технологии, протоколы, В. Олифер, Н. Олифер (5-е издание), «Питер», Москва, Санк-Петербург, 2016.
- 3. Компьютерные сети. Э. Таненбаум, 4-е издание, «Питер», Москва, Санк-Петербург, 2003.

# Список ссылок:

http://blog.netskills.ru/2014/03/firewall-vs-router.html

https://drive.google.com/file/d/0B-5kZl7ixcSKS0ZlUHZ5WnhWeVk/view

## Спасибо за внимание!

Преподаватель: Солодухин Андрей Геннадьевич Электронная почта: <u>asoloduhin@kait20.ru</u>